# TDSHT3 HDMI Compliance Test Software Programmer Online Help

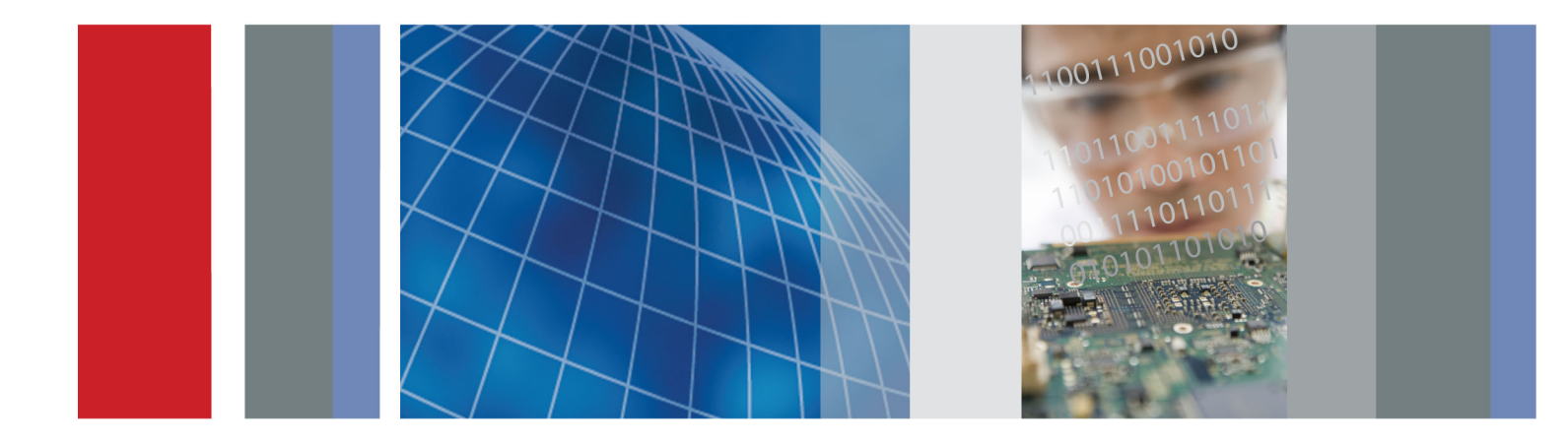

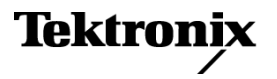

077-0353-01

TDSHT3 HDMI Compliance Test Software Programmer Online Help

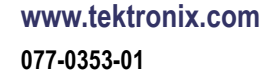

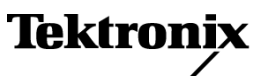

Copyright © Tektronix. All rights reserved. Licensed software products are owned by Tektronix or its subsidiaries or suppliers, and are protected by national copyright laws and international treaty provisions.

Tektronix products are covered by U.S. and foreign patents, issued and pending. Information in this publication supersedes that in all previously published material. Specifications and price change privileges reserved.

TEKTRONIX and TEK are registered trademarks of Tektronix, Inc.

MATLAB®. Copyright 1984 - 2007 The MathWorks, Inc.

#### **Contacting Tektronix**

Tektronix, Inc. 14150 SW Karl Braun Drive P.O. Box 500 Beaverton, OR 97077 USA

For product information, sales, service, and technical support:

- In North America, call 1-800-833-9200.
- Worldwide, visit <u>www.tektronix.com</u> to find contacts in your area.

# **Table of Contents**

#### **Getting Started**

| Introduction to Remote GPIB                 | 1 |
|---------------------------------------------|---|
| About the Remote GPIB program               | 1 |
| Remote GPIB Reference Materials             | 2 |
| Guidelines to Remote GPIB Programming       | 3 |
| Launching the Application using Remote GPIB | 4 |
| Remote GPIB Commands                        | 4 |

#### **Remote Commands**

| Command Syntax                                                                   | 5  |
|----------------------------------------------------------------------------------|----|
| Starting the TDSHT3 Application                                                  | 5  |
| Command Arguments                                                                |    |
| Application Commands                                                             | 6  |
| Sequencer Commands                                                               | 6  |
| Save/Recall Commands                                                             | 6  |
| Reports Commands                                                                 | 7  |
| Flow Control Selection Commands                                                  | 7  |
| Device Type Selection Commands                                                   | 7  |
| Source Measurement Selection Commands                                            | 8  |
| Sink Measurement Selection Commands                                              | 9  |
| Source Differential Measurement Commands                                         |    |
| Source Eye Diagram Configuration Commands                                        | 10 |
| Source Clock Jitter Configuration Commands                                       | 12 |
| Source Clock Duty Cycle Configuration Commands                                   | 14 |
| Source Rise Time and Fall Time Configuration Commands                            | 14 |
| Source Inter-Pair Skew Configuration Commands                                    | 16 |
| Status Messages for Source Inter-Pair Skew Configuration                         | 17 |
| Source Single-Ended Measurement Commands                                         |    |
| Source Intra-Pair Skew Configuration Commands                                    | 18 |
| Status Messages for Source Intra-Pair Skew Configuration                         | 19 |
| Source Low Amplitude +ve and -ve Configuration Commands                          | 20 |
| Status Messages for Source Low Amplitude +ve and Low Amplitude -ve Configuration | 21 |
| Source Measurement Results Query Commands                                        |    |
| Source Eye Diagram Results Query Commands                                        | 22 |
| Source Clock Duty Cycle Results Query Commands                                   | 22 |
| Source Rise Time Results Query Commands                                          | 23 |
| Source Fall Time Results Query Commands                                          | 24 |
| Source Clock Jitter Results Query Commands                                       | 24 |

| Source Inter-Pair Skew Results Query Commands                             | 25 |
|---------------------------------------------------------------------------|----|
| Source Intra-Pair Skew Results Query Commands                             | 26 |
| Source Low Amplitude +ve Results Query Commands                           | 27 |
| Source Low Amplitude -ve Results Query Commands                           | 28 |
| Preference Selection Commands                                             | 29 |
| Report Configuration Commands                                             | 30 |
| Results Configuration Commands                                            | 31 |
| Sink Measurement Commands                                                 |    |
| Sink Min/Max Configuration Commands                                       | 31 |
| Status Messages for Sink Min/Max Configuration                            | 33 |
| Sink Jitter Tolerance Configuration Commands                              | 35 |
| Status Messages for Sink Jitter Tolerance Configuration                   | 38 |
| Sink Intra-Pair Skew Configuration Commands                               | 39 |
| Status Messages for Sink Intra-Pair Skew Configuration                    | 42 |
| Deep Color Test Configuration                                             | 44 |
| Audio Clock Regeneration Configuration                                    | 44 |
| Audio Sample Packet Jitter Configuration                                  | 44 |
| Audio Format Configuration                                                | 45 |
| 4k2k Configuration                                                        | 45 |
| DVI Interoperability Configuration                                        | 45 |
| 3D Video Configuration                                                    | 46 |
| One Bit Audio Configuration                                               | 46 |
| Extended Colors and Contents Configuration                                | 46 |
| Character Synchronization Configuration                                   | 47 |
| All Valid Packets Configuration                                           | 47 |
| Pixel Encoding Configuration                                              | 47 |
| Video Timing Configuration                                                | 47 |
| Sink Measurement Results Query Commands                                   |    |
| Sink Min-Max Diff Swing Tolerance Results Query Commands                  | 48 |
| Sink Jitter Tolerance Results Query Commands                              | 48 |
| Sink Intra-Pair Skew Results Query Commands                               | 50 |
| Cable Measurement Commands                                                |    |
| Cable Eye Diagram Configuration Commands                                  | 51 |
| Status Messages for Cable Eye Diagram Configuration (DTG and DDS Methods) | 57 |
| Cable Measurement Results Query Commands                                  |    |
| Cable Eye Diagram Results Query Commands                                  | 58 |
| DTG Output Configuration Commands (for both Sink and Cable measurements)  | 61 |
| Utilities Deskew Configuration Commands                                   | 62 |
| Signal Sources Control Commands                                           | 63 |
| Error/Status Commands                                                     | 64 |

### Program Example

| Program Example | 6 | 7 |
|-----------------|---|---|
|-----------------|---|---|

Index

#### Introduction to Remote GPIB

The Remote General Purpose Interface Bus (RGPIB) is another way of interfacing with the oscilloscope and the TDSHT3 application. It allows you to control much of the functionality of the oscilloscope as defined by the software, from a Remote GPIB controller. You can use the following GPIB command to start the TDSHT3 HDMI Compliance Test Software:

application:activate "HDMI Compliance Test Software(1.4)"

With the knowledge of Remote GPIB command syntax, you can design a Remote GPIB program to do the following tasks:

- Start the TDSHT3 application
- Recognize an active application with Remote GPIB protocol
- Program and read the application setup parameters
- Sequence measurements
- Generate reports

#### About the Remote GPIB program

The Remote GPIB feature provides a framework to remotely automate the TDSHT3 application to perform HT3 compliance testing. The Remote GPIB support can be used to select, configure and run all TDSHT3 tests and supports the test report generation. An example of a Remote GPIB program that can execute the TDSHT3 measurement is included with the application. The oscilloscope hard disk and optional applications disc both contain the file, TDSHT3.c. On the hard drive, the file resides in the C:\Program Files\TekApplications\TDSHT3v1-3 directory.

This example shows how a Remote GPIB program executes the application to do the following tasks:

- 1. Start the application
- 2. Select a measurement and configure the parameters
- 3. Run the measurement
- 4. Generate a report
- 5. Exit the application

### **Remote GPIB Reference Materials**

To use the Remote GPIB commands with your oscilloscope, refer to the following materials:

- The TDSHT3.c file on the oscilloscope hard drive (located in the C:\Program Files\TekApplications\TDSHT3v1-3 directory) and optional application disc for an example of a Remote GPIB command that can execute the application.
- The Remote GPIB Program Example section for guidelines to use while designing the Remote GPIB program.
- The programmer information is in the online help of your oscilloscope.
- The Guidelines to Remote GPIB Programming section in the Online Help.

### **Guidelines to Remote GPIB Programming**

The TDSHT3 application includes an example of a Remote GPIB program for your reference as a program example. Your Remote GPIB program should comply with the following guidelines:

- Launch the application before sending any remote GPIB commands to the application (see the program example).
- Before running the GPIB commands, you can use the \*IDN? variable to identify the oscilloscope and ensure that the oscilloscope is responding.
- GPIB commands do not work through LAN.
- When the application processes remote GPIB commands, no messages are displayed.
- For save, recall, and report generation, the successive file names should be different.
- The application does not respond to commands that were sent before the application was activated.
- To generate reports, first check whether the sequencer state is "Ready".
- Check the status variable to ensure that an error has not occurred because of a measurement command.
- Monitor the Remote GPIB even queue. You can use the Call Monitor application to monitor the RGPIB event queue. Make sure the event queue is clear before sending the next Remote GPIB command to prevent event queue overflow.
- Commands are case and space sensitive. Your program will not operate correctly if you do not follow the capitalization and spacing precisely.
- For information on error queries in Remote GPIB, refer to the Error Codes section in the Online Help.
- Ensure that the return value of the commandStatus is true before sending the next command and that there is a delay of 1.0 sec between the commands.

NOTE. Use TDSHT3 in either the manual or Remote GPIB mode, but not both the modes.

#### Launching the Application using Remote GPIB

You must manually set up the oscilloscope to launch the application.

The application uses the Remote GPIB VARIABLE: VALUE command with arguments to execute some features. The set of Remote GPIB commands includes the variable names and variable values necessary to select, configure, and run the measurements and to generate reports in the Remote GPIB program.

You can select and configure the measurements that you want to use with your Remote GPIB program.

**NOTE.** When the application is launched, the default directory for the report files is set to C: \TekApplications \TDSHT3v1-3 \Reports.

**NOTE.** In Remote GPIB mode, the setup files are saved and recalled only from the directory C:\TekApplications\TDSHT3v1-3\Setup. The save and recall name should be appended with . ini extension.

#### **Remote GPIB Commands**

The Remote General Purpose Interface Bus (RGPIB) is another way of interfacing with the oscilloscope. It allows you to control much of the functionality of the oscilloscope as defined by the software, from a Remote GPIB controller.

You can use the following GPIB command to start the TDSHT3 HDMI Compliance Test Software:

application:activate "HDMI Compliance Test Software(1.4)"

#### How to Set and Query

1. The following command syntax sets the value to the variable:

VARIABLE:VALUE "<variable name>","<variable value>"

The arguments <variable name> and <variable value> are required in the order indicated.

2. The following command syntax queries the value of the variable:

VARIABLE:VALUE? "<variable name>"

3. The following command syntax runs the selected test:

VARIABLE:VALUE "sequencerState", "Sequencing"

#### **Command Syntax**

You can use the IEEE 488.1 command VARIABLE: VALUE with string arguments to control and query the TDSHT3 application. The string arguments are case sensitive.

#### **Command Form**

The command form is:

VARIABLE: VALUE "<variable name>","<variable value>"

where the <variable name> and <variable value> strings are listed in the tables in the *Command Arguments* section.

An example of a command form is:

```
VARIABLE: VALUE "setup", "Default"
```

#### **Query Form**

The query form is:

```
VARIABLE: VALUE? "<variable name>"
```

where the <variable name> string is listed in the tables in the Command Arguments section.

An example of a query form is:

```
VARIABLE: VALUE? "clockSourceChange"
```

#### **Starting the TDSHT3 Application**

To start the TDSHT3 application, send the oscilloscope the following GPIB command:

APPLICATION:ACTIVATE "HDMI Compliance Test Software(1.4)"

# **Application Commands**

| Variable name | Valid values | Command form                                            | Query form                                             |
|---------------|--------------|---------------------------------------------------------|--------------------------------------------------------|
| application   | exit         | Setting the value will terminate a running application. | Returns the name of the currently running application. |

# **Sequencer Commands**

| Variable name  | Valid values                    | Command form                                                    | Query form                   |
|----------------|---------------------------------|-----------------------------------------------------------------|------------------------------|
| sequencerState | Sequencing<br>Ready, Sequencing | This command is equivalent to running the measurement.          | Returns the sequencer state. |
|                |                                 | Queries the state of the<br>measurement: running or<br>stopped. |                              |

# Save/Recall Commands

| Variable name | Valid values                                                                      | Command form                         | Query form                                                                                                    |
|---------------|-----------------------------------------------------------------------------------|--------------------------------------|----------------------------------------------------------------------------------------------------|
| setup         | Default, Recall, Save                                                             | Sets the Save/Recall/Default action. | The default value for this variable is an empty string.                                                                         |
|               |                                                                                   |                                      | This variable is set to the<br>selected value momentarily<br>and returns to its default<br>value after the task is<br>complete. |
| recallName    | Any string of length 1 to 50<br>containing the characters<br>from A to Z, 0 to 9. | Sets the setup recall file name.     | Returns the setup recall file name.                                                                                             |
| saveName      | Any string of length 1 to 50 containing the characters from A to Z, 0 to 9.       | Sets the setup save file name.       | Returns the setup save file name.                                                                                               |

# **Reports Commands**

| Variable name | Valid values | Command form                             | Query form     |
|---------------|--------------|------------------------------------------|----------------|
| reportSummary | Save         | Saves the report summary to a .csv file. | Not applicable |
| reportDetails | Save         | Saves the report summary to a .csv file. | Not applicable |

#### **Flow Control Selection Commands**

| Variable name | Valid values  | Command form                                                                                                    | Query form                                                                                    |
|---------------|---------------|----------------------------------------------------------------------------------------------------|-----------------------------------------------------------------------------------------------|
| select        | true<br>false | Selects the <b>Select</b> button on the flow control panel.                                                                 | Returns true if the <b>Select</b><br>button is selected, else<br>returns false.               |
| configure     | true<br>false | Selects the <b>Configure</b><br>button on the flow control<br>panel.                                                        | Returns true if the<br><b>Configure</b> button is<br>selected, else returns                   |
|               |               | <b>NOTE.</b> To use this false.<br>command, at least one<br>measurement has to be<br>selected.                              | false.                                                                                        |
| connect       | true<br>false | Selects the <b>Connect</b> button<br>on the flow control panel<br>describing the procedure to<br>connect the DUT.           | Returns true if the <b>Connect</b><br>button is selected, else<br>returns false.              |
| viewWaveform  | true<br>false | Selects the <b>View</b><br><b>Waveform</b> button on<br>the flow control panel to<br>view the input waveforms<br>connected. | Returns true if the <b>View</b><br><b>Waveform</b> button is<br>selected, else returns false. |

### **Device Type Selection Commands**

| Variable name        | Valid values        | Command form                         | Query form                                    |
|----------------------|---------------------|--------------------------------------|-----------------------------------------------|
| measDeviceTypeChange | source, sink, cable | Selects the measurement device type. | Returns the selected measurement device type. |

### **Source Measurement Selection Commands**

| Variable name             | Valid values         | Command form        | Query form          |
|---------------------------|----------------------|---------------------|---------------------|
| measAdd                   | sourceEyeDiagram,    | Selects the         | Not applicable      |
|                           | sourceClockDutyCycle | specified           |                     |
|                           | sourceRiseTime       | measurement.        |                     |
|                           | sourceFallTime       |                     |                     |
|                           | sourceClockJitter    |                     |                     |
|                           | sourceInterPairSkew  |                     |                     |
|                           | sourceIntraPairSkew  |                     |                     |
|                           | sourceLowAmpPositive |                     |                     |
|                           | sourceLowAmpNegative |                     |                     |
| measRemove                | sourceEyeDiagram     | Clears the          | Not applicable      |
|                           | sourceClockDutyCycle | specified           |                     |
|                           | sourceRiseTime       | measurement.        |                     |
|                           | sourceFallTime       |                     |                     |
|                           | sourceClockJitter    |                     |                     |
|                           | sourceInterPairSkew  |                     |                     |
|                           | sourceIntraPairSkew  |                     |                     |
|                           | sourceLowAmpPositive |                     |                     |
|                           | sourceLowAmpNegative |                     |                     |
| measDifferentialSelectAll | true                 | Selects all the     | Returns true if all |
|                           | false                | differential source | the measurements    |
|                           | measu                | measurements.       | are selected, else  |
|                           |                      | Clears all the      | returns laise.      |
|                           |                      | measurements.       |                     |
| measSingleEndedSelectAll  | true                 | Selects all         | Returns true if all |
|                           | false                | the single-         | the measurements    |
|                           |                      | ended source        | are selected, else  |
|                           |                      | measurements.       | returns false.      |
|                           |                      | Clears all          |                     |
|                           |                      | ended source        |                     |
|                           |                      | measurement.        |                     |
| isMeasAdded               | true                 | Not applicable      | Returns true if     |
|                           | false                |                     | a measurement       |
|                           |                      |                     | is selected, else   |
| i Maac Domovad            | truo                 | Not applicable      |                     |
| I SMEASKEIIIOVEQ          | uue<br>foloo         | ivot applicable     | Returns true IT     |
|                           | Idise                |                     | is removed, else    |
|                           |                      |                     | returns false.      |

#### **Examples**

To add and remove the measurements, use the following commands:

VARIABLE: VALUE "measAdd", "sourceEyeDiagram" selects the source eye diagram measurement.

VARIABLE: VALUE? "isMeasAdded" returns true if the measurement is selected.

VARIABLE: VALUE "measRemove", "sourceEyeDiagram" clears the source eye diagram measurement.

VARIABLE: VALUE? "isMeasRemoved" returns true if the measurement is cleared.

#### **Sink Measurement Selection Commands**

| Variable name | Valid values        | Command form                                               | Query form                                      |  |
|---------------|---------------------|------------------------------------------------------------|-------------------------------------------------|--|
| measAdd       | sinkMinMaxDiff      | Selects the specified Not applicable measurement required. | Not applicable                                  |  |
|               | sinkJitterTolerance |                                                            |                                                 |  |
|               | sinkIntraPairSkew   |                                                            |                                                 |  |
|               | sinkDeepColor       |                                                            |                                                 |  |
|               | sinkACR             |                                                            |                                                 |  |
|               | sinkDVI             |                                                            |                                                 |  |
|               | sinkASMPLJIT        |                                                            |                                                 |  |
|               | sinkAFORMATS        |                                                            |                                                 |  |
|               | sinkTHREED          |                                                            |                                                 |  |
|               | sinkFOURKTWOK       |                                                            |                                                 |  |
|               | sinkECOLORS         |                                                            |                                                 |  |
|               | sinkONEBITAUDIO     |                                                            |                                                 |  |
|               | sinkCHARSYNC        |                                                            |                                                 |  |
|               | sinkVIDEOTIMING     |                                                            |                                                 |  |
|               | sinkPIXELENCODING   |                                                            |                                                 |  |
|               | sinkALLPACKETS      |                                                            |                                                 |  |
| isMeasAdded   | true                | Not applicable                                             | Returns true if a                               |  |
|               | false               |                                                            | measurement is selected,<br>else returns false. |  |

#### **Examples**

To add the measurements, use the following commands:

VARIABLE: VALUE "measAdd", "sinkJitterTolerance" selects the sink jitter tolerance measurement.

VARIABLE: VALUE? "isMeasAdded" returns true if the measurement is selected.

# Source Eye Diagram Configuration Commands

| Variable name      | Valid values                                                                                                    | Command form                                                                                         | Query form                                                                     |
|--------------------|----------------------------------------------------------------------------------------------------|----------------------------------------------------------------------------------------------------|--------------------------------------------------------------------------------|
| clockSourceChange  | Ch1, Ch2, Ch3, Ch4, Ref1, Ref2,<br>Ref3, Ref4                                                                                                    | Selects the differential clock source channel.                                                       | Returns the<br>channel value set<br>for the differential<br>clock source.      |
| data0SourceChange  | Ch1, Ch2, Ch3, Ch4, Ref1, Ref2,<br>Ref3, Ref4, notConn                                                                                                    | Selects the differential data0 source channel.                                                       | Returns the<br>channel value set<br>for the differential<br>data0 source.      |
| data1SourceChange  | Ch1, Ch2, Ch3, Ch4, Ref1, Ref2,<br>Ref3, Ref4, notConn                                                                                                    | Selects the differential data1 source channel.                                                       | Returns the<br>channel value set<br>for the differential<br>data1 source.      |
| data2SourceChange  | Ch1, Ch2, Ch3, Ch4, Ref1, Ref2,<br>Ref3, Ref4, notConn                                                                                                    | Selects the differential data2 source channel.                                                       | Returns the<br>channel value set<br>for the differential<br>data2 source.      |
| recordLengthChange | For TDS series oscilloscope, the<br>record length are as follows:<br>8.0k, 20.0k, 40.0k, 100k, 200k,<br>400k, 1.0M, 2.0M, 4.0M, 10.0M,<br>20.0M, 32.0M<br>For DPO/DSA70000/B series<br>oscilloscope, the record length are<br>as follows:<br>10.0k, 25.0k, 50.0k, 100k, 250k,<br>500k, 1.00M, 2.50M, 5.00M,<br>10.0M, 25.0M<br>Use the following example while<br>entering the values.<br>Example: 8.0e3, 20.0e3, 32.0e6,<br>20.0e6. | Sets the record<br>length to the<br>specified value<br>for the source<br>eye diagram<br>measurement. | Returns the set<br>record length.                                              |
| clockTypeChange    | PLL, Raw, Ideal                                                                                                    | Sets the clock<br>type required<br>for the source<br>eye diagram<br>measurement.                     | Returns the<br>clock type set<br>for the source<br>eye diagram<br>measurement. |
| refLevelTypeChange | percentage, absolute                                                                                                    | Sets the type<br>of value to be<br>entered for the<br>reference level<br>inputs.                     | Returns the<br>selected value<br>type for the<br>reference level<br>inputs.    |

| Variable name              | Valid values                                                                                               | Command form                                                                   | Query form                           |
|----------------------------|----------------------------------------------------------------------------------------------------|--------------------------------------------------------------------------------|--------------------------------------|
| absoluteHysteresisChange   | Any double value in the range of 0.0 V to 1.0 V.                                                           | Sets the<br>hysteresis value<br>to the value<br>specified within<br>the range. | Returns the set hysteresis value.    |
|                            | <b>NOTE.</b> Set the <i>refLeve1-</i><br><i>TypeChange</i> to absolute to enter<br>the absolute value.     |                                                                                |                                      |
|                            | Use the following example while entering the values.                                                       |                                                                                |                                      |
|                            | Example: 100e–3, 250e–3,<br>600e–3.                                                                        |                                                                                |                                      |
| percentageHysteresisChange | Any double value, in the range of 0.0 to 25.0.                                                             | Sets the<br>hysteresis value                                                   | Returns the set<br>hysteresis value. |
|                            | <b>NOTE.</b> Set the <i>refLeve1-</i><br><i>TypeChange</i> to percentage to<br>enter the percentage value. | to the value<br>specified within<br>the range.                                 |                                      |

| Variable name            | Valid values                                                                                               | Command form                                       | Query form                       |
|--------------------------|----------------------------------------------------------------------------------------------------|----------------------------------------------------|----------------------------------|
| absoluteMid∟evelChange   | Any double value in the range of $-2.0$ V to 2.0 V.                                                        | Sets the mid<br>reference level                    | Returns the set<br>mid reference |
|                          | <b>NOTE.</b> Set the <i>refLeve1-</i><br><i>TypeChange</i> to absolute to enter<br>the absolute value.     | to the value level val specified within the range. | level value.                     |
|                          | Use the following example while entering the values.                                                       |                                                    |                                  |
|                          | Example: -120e-3, -2.0, 150e-3, 1.25.                                                                      |                                                    |                                  |
| percentageMidLevelChange | Any double value in the range of 25.0 to 75.0.                                                             | Sets the mid<br>reference level                    | Returns the set<br>mid reference |
|                          | <b>NOTE.</b> Set the <i>refLeve1-</i><br><i>TypeChange</i> to percentage to<br>enter the percentage value. | to the value<br>specified within<br>the range.     | level value.                     |

# **Source Clock Jitter Configuration Commands**

| Variable name      | Valid values                                                                      | Command form                                                                     | Query form                                                                     |
|--------------------|-----------------------------------------------------------------------------------|----------------------------------------------------------------------------------|--------------------------------------------------------------------------------|
| clockSourceChange  | Ch1, Ch2, Ch3, Ch4, Ref1, Ref2,<br>Ref3, Ref4                                     | Selects the differential clock source channel.                                   | Returns the<br>channel value set<br>for the differential<br>clock source.      |
| recordLengthChange | For TDS series oscilloscope, the<br>record length are as follows:                 | Sets the record<br>length tothe                                                  | Returns the set record length.                                                 |
|                    | 8.0k, 20.0k, 40.0k, 100k, 200k,<br>400k, 1.0M, 2.0M, 4.0M, 10.0M,<br>20.0M, 32.0M | specified value<br>for the source<br>eye diagram                                 |                                                                                |
|                    | For DPO/DSA70000/B series<br>oscilloscope, the record length are<br>as follows:   | measurement.                                                                     |                                                                                |
|                    | 10.0k, 25.0k, 50.0k, 100k, 250k,<br>500k, 1.00M, 2.50M, 5.00M,<br>10.0M, 25.0M    |                                                                                  |                                                                                |
|                    | Use the following example while<br>entering the values.                           |                                                                                  |                                                                                |
|                    | Example: 8.0e3, 20.0e3, 32.0e6, 20.0e6.                                           |                                                                                  |                                                                                |
| clockTypeChange    | PLL, Raw, Ideal                                                                   | Sets the clock<br>type required<br>for the source<br>eye diagram<br>measurement. | Returns the<br>clock type set<br>for the source<br>eye diagram<br>measurement. |

| Variable name              | Valid values                                                                                               | Command form                                                                      | Query form                                                                  |
|----------------------------|----------------------------------------------------------------------------------------------------|-----------------------------------------------------------------------------------|-----------------------------------------------------------------------------|
| refLevelTypeChange         | percentage, absolute                                                                                       | Sets the type<br>of value to be<br>entered for the<br>reference level<br>inputs.  | Returns the<br>selected value<br>type for the<br>reference level<br>inputs. |
| absoluteHysteresisChange   | Any double value in the range of 0.0 V to 1.0 V.                                                           | Sets the hysteresis value                                                         | Returns the set<br>hysteresis value.                                        |
|                            | <b>NOTE.</b> Set the <i>refLeve1-</i><br><i>TypeChange</i> to absolute to enter<br>the absolute value.     | to the value specified within the range.                                          |                                                                             |
|                            | Use the following example while entering the values.                                                       |                                                                                   |                                                                             |
|                            | Example: 100e–3, 250e–3,<br>600e–3.                                                                        |                                                                                   |                                                                             |
| percentageHysteresisChange | Any double value in the range of 0.0 to 25.0.                                                              | Sets the<br>hysteresis value                                                      | Returns the set hysteresis value.                                           |
|                            | <b>NOTE.</b> Set the <i>refLeve1-</i><br><i>TypeChange</i> to percentage to<br>enter the percentage value. | to the value<br>specified within<br>the range.                                    |                                                                             |
| absoluteMidLevelChange     | Any double value in the range of $-2.0$ V to 2.0 V.                                                        | Sets the mid<br>reference level<br>to the value<br>specified within<br>the range. | Returns the set<br>mid reference<br>level value.                            |
|                            | <b>NOTE.</b> Set the <i>refLeve1-</i><br><i>TypeChange</i> to absolute to enter<br>the absolute value.     |                                                                                   |                                                                             |
|                            | Use the following example while<br>entering the values.                                                    |                                                                                   |                                                                             |
|                            | Example: -120e-3, -2.0, 150e-3, 1.25.                                                                      |                                                                                   |                                                                             |
| percentageMidLevelChange   | Any double value in the range of 25.0 to 75.0.                                                             | Sets the mid reference level                                                      | Returns the set<br>mid reference                                            |
|                            | <b>NOTE.</b> Set the <i>refLeve1-</i><br><i>TypeChange</i> to percentage to<br>enter the percentage value. | to the value<br>specified within<br>the range.                                    | level value.                                                                |

### Source Clock Duty Cycle Configuration Commands

| Variable name             | Valid values                                               | Command form                                      | Query form                                                                |
|---------------------------|------------------------------------------------------------|---------------------------------------------------|---------------------------------------------------------------------------|
| clockSourceChange         | Ch1, Ch2, Ch3, Ch4                                         | Selects the differential<br>clock source channel. | Returns the channel<br>value set for the<br>differential clock<br>source. |
| tbitCalculationTypeChange | tbitExisting,                                              | Selects the tbit                                  | Returns the selected                                                      |
|                           | tbitRecalculate                                            | calculation type.                                 | tbit calculation type.                                                    |
| numberOfAvgChange         | Any double value in the range of 2.0 to 1e3.               | Sets the number of<br>averages to calculate       | Returns the value<br>set for the number of<br>averages.                   |
|                           | Use the following<br>example while entering<br>the values. | the tbit.                                         |                                                                           |
|                           | Example: 2.0, 2.25, 99.5, 1e3.                             |                                                   |                                                                           |
| numberOfAcqChange         | Any double value in<br>the range of 10.0e3 to<br>1.0e6.    | Sets the number of acquisitions required.         | Returns the value set for the number of acquisitions.                     |
|                           | Use the following<br>example while entering<br>the values. |                                                   |                                                                           |
|                           | Example: 10.5e3, 20.25e3, 1.0e6.                           |                                                   |                                                                           |

### Source Rise Time and Fall Time Configuration Commands

| Variable name     | Valid values                | Command form                                   | Query form                                                                |
|-------------------|-----------------------------|------------------------------------------------|---------------------------------------------------------------------------|
| clockSourceChange | Ch1, Ch2, Ch3, Ch4, notConn | Selects the differential clock source channel. | Returns the<br>channel value set<br>for the differential<br>clock source. |
| data0SourceChange | Ch1, Ch2, Ch3, Ch4, notConn | Selects the differential data0 source channel. | Returns the<br>channel value set<br>for the differential<br>data0 source. |
| data1SourceChange | Ch1, Ch2, Ch3, Ch4, notConn | Selects the differential data1 source channel. | Returns the<br>channel value set<br>for the differential<br>data1 source. |
| data2SourceChange | Ch1, Ch2, Ch3, Ch4, notConn | Selects the differential data2 source channel. | Returns the<br>channel value set<br>for the differential<br>data2 source. |

| Variable name             | Valid values                                                                                                | Command form                                                                       | Query form                                                                  |
|---------------------------|----------------------------------------------------------------------------------------------------|------------------------------------------------------------------------------------|-----------------------------------------------------------------------------|
| tbitCalculationTypeChange | tbitExisting,<br>tbitRecalculate                                                                            | Selects the tbit calculation type.                                                 | Returns the<br>selected tbit<br>calculation type.                           |
| numberOfAvgChange         | Any double value in the range of 2.0 to 1e3.                                                                | Sets the number<br>of averages to<br>calculate the thit                            | Returns the value<br>set for the number<br>of averages                      |
|                           | Use the following example while entering the values.                                                        |                                                                                    | of avoiagos.                                                                |
|                           | Example: 2.0, 2.25, 99.5, 1e3.                                                                              |                                                                                    |                                                                             |
| numberOfAcqChange         | Any double value in the range of 10.0e3 to 1.0e6.                                                           | Sets the number of acquisitions                                                    | Returns the value set for the number                                        |
|                           | Example: 10.5e3, 20.25e3, 1.0e6.                                                                            | required.                                                                          | of acquisitions.                                                            |
| refLevelTypeChange        | percentage, absolute                                                                                        | Sets the type<br>of value to be<br>entered for the<br>reference level<br>inputs.   | Returns the<br>selected value<br>type for the<br>reference level<br>inputs. |
| absoluteHighLevelChange   | Any double value in the range of<br>-2.0 V to 2.0 V.                                                        | Sets the high<br>reference level<br>to the value<br>specified within<br>the range. | Returns the set<br>high reference                                           |
|                           | <b>NOTE.</b> Set the <i>refLeve1-</i><br><i>TypeChange</i> to absolute to enter<br>the absolute value.      |                                                                                    | level value.                                                                |
| percentageHighLevelChange | Any double value in the range of 25.0 to 75.0.                                                              | Sets the high reference level                                                      | Returns the set<br>high reference                                           |
|                           | <b>NOTE.</b> Set the <i>refLeve1</i> -<br><i>TypeChange</i> to percentage to<br>enter the percentage value. | to the value<br>specified within<br>the range.                                     | level value.                                                                |
| absoluteLowLevelChange    | Any double value in the range of<br>–2.0 V to 2.0 V.                                                        | Sets the low reference level                                                       | Returns the set<br>low reference                                            |
|                           | <b>NOTE.</b> Set the <i>refLeve1-</i><br><i>TypeChange</i> to absolute to enter<br>the absolute value.      | to the value<br>specified within<br>the range.                                     | level value.                                                                |
| percentageLowLevelChange  | Any double value in the range of 25.0 to 75.0.                                                              | Sets the low reference level                                                       | Returns the set<br>low reference                                            |
|                           | <b>NOTE.</b> Set the <i>refLeve1-</i><br><i>TypeChange</i> to percentage to<br>enter the percentage value.  | to the value<br>specified within<br>the range.                                     | level value.                                                                |

### **Source Inter-Pair Skew Configuration Commands**

| Variable name             | Valid values                                                                                                    | Command form                                                                     | Query form                                                                  |
|---------------------------|----------------------------------------------------------------------------------------------------|----------------------------------------------------------------------------------|-----------------------------------------------------------------------------|
| clockSourceChange         | Ch1, Ch2, Ch3, Ch4, notConn                                                                                                    | Selects the differential clock source channel.                                   | Returns the<br>channel value set<br>for the differential<br>clock source.   |
| data0SourceChange         | Ch1, Ch2, Ch3, Ch4, notConn                                                                                                    | Selects the differential data0 source channel.                                   | Returns the<br>channel value set<br>for the differential<br>data0 source.   |
| data1SourceChange         | Ch1, Ch2, Ch3, Ch4, notConn                                                                                                    | Selects the differential data1 source channel.                                   | Returns the<br>channel value set<br>for the differential<br>data1 source.   |
| data2SourceChange         | Ch1, Ch2, Ch3, Ch4, notConn                                                                                                    | Selects the differential data2 source channel.                                   | Returns the<br>channel value set<br>for the differential<br>data2 source.   |
| tbitCalculationTypeChange | tbitExisting,<br>tbitRecalculate                                                                                                    | Selects the tbit calculation type.                                               | Returns the selected tbit calculation type.                                 |
| numberOfAvgChange         | Any double value in the range of<br>2.0 to 1e3.<br>Use the following example while<br>entering the values.<br>Example: 2.0, 2.25, 99.5, 1e3. | Sets the number<br>of averages to<br>calculate the tbit.                         | Returns the value set for the number of averages.                           |
| refLevelTypeChange        | percentage, absolute                                                                                                    | Sets the type<br>of value to be<br>entered for the<br>reference level<br>inputs. | Returns the<br>selected value<br>type for the<br>reference level<br>inputs. |
| absoluteHysteresisChange  | Any double value in the range of 0.0 V to 1.0 V.                                                                                             | Sets the hysteresis value                                                        | Returns the set hysteresis value.                                           |
|                           | <b>NOTE.</b> Set the <i>refLeve1-</i><br><i>TypeChange</i> to absolute to enter<br>the absolute value.                                       | to the value<br>specified within<br>the range.                                   |                                                                             |
|                           | Use the following example while entering the values.                                                                                         |                                                                                  |                                                                             |
|                           | Example: 100e–3, 250e–3,<br>600e–3.                                                                                                    |                                                                                  |                                                                             |

| Variable name              | Valid values                                                                                                | Command form                                   | Query form                           |
|----------------------------|----------------------------------------------------------------------------------------------------|------------------------------------------------|--------------------------------------|
| percentageHysteresisChange | Any double value, in the range of 0.0 to 25.0.                                                              | Sets the<br>hysteresis value                   | Returns the set<br>hysteresis value. |
|                            | <b>NOTE.</b> Set the <i>refLeve1</i> -<br><i>TypeChange</i> to percentage to<br>enter the percentage value. | to the value<br>specified within<br>the range. |                                      |
| absoluteMidLevelChange     | Any double value in the range of<br>–2.0 V to 2.0 V.                                                        | Sets the mid<br>reference level                | Returns the set<br>mid reference     |
|                            | <b>NOTE.</b> Set the <i>refLeve1-</i><br><i>TypeChange</i> to absolute to enter<br>the absolute value.      | to the value<br>specified within<br>the range. | level value.                         |
|                            | Use the following example while<br>entering the values.                                                     |                                                |                                      |
|                            | Example: –120e–3, –2.0, 150e–3,<br>1.25.                                                                    |                                                |                                      |
| percentageMidLevelChange   | Any double value in the range of 25.0 to 75.0.                                                              | Sets the mid reference level                   | Returns the set<br>mid reference     |
|                            | <b>NOTE.</b> Set the <i>refLeve1-</i><br><i>TypeChange</i> to percentage to<br>enter the percentage value.  | to the value<br>specified within<br>the range. | level value.                         |

#### Status Messages for Source Inter-Pair Skew Configuration

#### T-Bit dialog box status message:

T-bit is recalculated. Set the status to stop to exit else set it to continue.

#### **Example:**

Do the following steps to check for the T-bit dialog box:

- 1. Use the command VARIABLE: VALUE "sequencerState", "Sequencing" to run the measurement.
- 2. While executing the measurement, to check for the T-bit dialog box use the following command:

VARIABLE: VALUE? "statusMessage" returns the following string:

"T-bit is recalculated. Set the status to stop to exit else set it to continue."

**3.** Use the following commands:

```
VARIABLE:VALUE "status", "stop" to stop the test.
VARIABLE:VALUE "status", "continue" to continue the test.
```

### **Source Intra-Pair Skew Configuration Commands**

| Variable name             | Valid values                                                                                                    | Command form                                                                                      | Query form                                                                |
|---------------------------|----------------------------------------------------------------------------------------------------|---------------------------------------------------------------------------------------------------|---------------------------------------------------------------------------|
| source1TypeChange         | clock, data0, data1,<br>data2                                                                                                    | Selects the input signal type for the source1.                                                    | Returns the selected<br>input type for the<br>source1.                    |
| source2TypeChange         | clock, data0, data1,<br>data2, notConn                                                                                                    | Sets the source2 input<br>to the specified signal<br>type and also to the<br>not connected state. | Returns the selected input type for the source2.                          |
| source1PositiveChange     | Ch1, Ch2, Ch3, Ch4                                                                                                    | Sets the channel for<br>the source1 positive<br>type.                                             | Returns the selected channel value.                                       |
| source1NegativeChange     | Ch1, Ch2, Ch3, Ch4                                                                                                    | Sets the channel for<br>the source1 negative<br>type.                                             | Returns the selected channel value.                                       |
| source2PositiveChange     | Ch1, Ch2, Ch3, Ch4                                                                                                    | Sets the channel for<br>the source2 positive<br>type.                                             | Returns the selected channel value.                                       |
| source2NegativeChange     | Ch1, Ch2, Ch3, Ch4                                                                                                    | Sets the channel for<br>the source2 negative<br>type.                                             | Returns the selected channel value.                                       |
| clockSourceChange         | Ch1, Ch2, Ch3, Ch4                                                                                                    | Selects the differential<br>clock source channel.                                                 | Returns the channel<br>value set for the<br>differential clock<br>source. |
| tbitCalculationTypeChange | tbitExisting,<br>tbitRecalculate                                                                                                    | Selects the tbit calculation type.                                                                | Returns the selected tbit calculation type.                               |
| number0fAvgChange         | Any double value in the<br>range of 2.0 to 1e3.<br>Use the following<br>example while entering<br>the values.<br>Example: 2.0, 2.25,<br>99.5, 1e3. | Sets the number of<br>averages to calculate<br>the tbit.                                          | Returns the value<br>set for the number of<br>averages.                   |

| Variable name     | Valid values                                            | Command form                                                     | Query form                                                  |
|-------------------|---------------------------------------------------------|------------------------------------------------------------------|-------------------------------------------------------------|
| numberOfAcqChange | Any double value in<br>the range of 10.0e3 to<br>1.0e6. | Sets the number of acquisitions required.                        | Returns the value<br>set for the number of<br>acquisitions. |
|                   | Example: 10.5e3, 20.25e3, 1.0e6.                        |                                                                  |                                                             |
| avccChange        | Any double value in the range of 1.0 V to 5.0 V.        | Sets the AVcc voltage value to the specified value in the range. | Returns the set AVcc voltage value.                         |

#### Status Messages for Source Intra-Pair Skew Configuration

#### T-Bit dialog box status message:

T-bit is recalculated. Set the status to stop to exit else set it to continue.

For example, refer to the Example (see page 17) section.

### Source Low Amplitude +ve and -ve Configuration Commands

| Variable name             | Valid values                                                                                                    | Command form                                                                                    | Query form                                                                |
|---------------------------|----------------------------------------------------------------------------------------------------|-------------------------------------------------------------------------------------------------|---------------------------------------------------------------------------|
| source1TypeChange         | clock, data0, data1,<br>data2                                                                                                    | Selects the input signal type for the source1.                                                  | Returns the selected input type for source1.                              |
| source2TypeChange         | clock, data0, data1,<br>data2, notConn                                                                                                    | Sets the source2 input<br>to the specified signal<br>type and also to a not<br>connected state. | Returns the selected input type for source2.                              |
| source1PositiveChange     | Ch1, Ch2, Ch3, Ch4                                                                                                    | Sets the channel for the source1 positive type.                                                 | Returns the selected channel value.                                       |
| source1NegativeChange     | Ch1, Ch2, Ch3, Ch4                                                                                                    | Sets the channel for<br>the source1 negative<br>type.                                           | Returns the selected channel value.                                       |
| source2PositiveChange     | Ch1, Ch2, Ch3, Ch4                                                                                                    | Sets the channel for<br>the source2 positive<br>type.                                           | Returns the selected channel value.                                       |
| source2NegativeChange     | Ch1, Ch2, Ch3, Ch4                                                                                                    | Sets the channel for<br>the source2 negative<br>type.                                           | Returns the selected channel value.                                       |
| clockSourceChange         | Ch1, Ch2, Ch3, Ch4                                                                                                    | Selects the differential<br>clock source channel.                                               | Returns the channel<br>value set for the<br>differential clock<br>source. |
| tbitCalculationTypeChange | tbitExisting,<br>tbitRecalculate                                                                                                    | Selects the tbit calculation type.                                                              | Returns the selected tbit calculation type.                               |
| numberOfAvgChange         | Any double value in the<br>range of 2.0 to 1.0e3.<br>Use the following<br>example while entering<br>the values.<br>Example: 2.0, 2.25,<br>99.5, 1e3. | Sets the number of<br>averages to calculate<br>the tbit.                                        | Returns the value<br>set for the number of<br>averages.                   |
| numberOfAcqChange         | Any double value in<br>the range of 10.0e3 to<br>1.0e6.<br>Example: 10.5e3,<br>20.25e3, 1.0e6.                                                       | Sets the number of acquisitions required.                                                       | Returns the value set for the number of acquisitions.                     |
| avccChange                | Any double value in the range of 1.0 V to 5.0 V.                                                                                                    | Sets the AVcc voltage to the specified value in the range.                                      | Returns the set AVcc voltage value.                                       |

# Status Messages for Source Low Amplitude +ve and Low Amplitude -ve Configuration

#### T-Bit dialog box status message:

T-bit is recalculated. Set the status to stop to exit else set it to continue.

For example, refer to the Example (see page 17) section.

# Source Eye Diagram Results Query Commands

| Variable name                 | Valid values         | Command form   | Query form                                                                                    |
|-------------------------------|----------------------|----------------|-----------------------------------------------------------------------------------------------|
| sourceEyeDiagramCKD0Status    | Pass, Fail,<br>Error | Not applicable | Returns the result status of the<br>measurement for the data lane<br>Data0 if connected.      |
| sourceEyeDiagramCKD1Status    | Pass, Fail,<br>Error | Not applicable | Returns the result status of the<br>measurement for the data lane<br>Data1 if connected.      |
| sourceEyeDiagramCKD2Status    | Pass, Fail,<br>Error | Not applicable | Returns the result status of the measurement for the data lane Data2 if connected.            |
| sourceEyeDiagramCKD0MeasValue | Any double<br>value  | Not applicable | Returns the result of the<br>measured value for the<br>measurement on the data lane<br>Data0. |
| sourceEyeDiagramCKD1MeasValue | Any double<br>value  | Not applicable | Returns the result of the measured value for the measurement on the data lane Data1.          |
| sourceEyeDiagramCKD2MeasValue | Any double<br>value  | Not applicable | Returns the result of the measured value for the measurement on the data lane Data2.          |

# Source Clock Duty Cycle Results Query Commands

| Variable name           | Valid values         | Command form   | Query form                                                                                      |
|-------------------------|----------------------|----------------|-------------------------------------------------------------------------------------------------|
| maxDutyCycleCKStatus    | Pass, Fail,<br>Error | Not applicable | Returns the result status for<br>the maximum clock duty cycle<br>measurement.                   |
| maxDutyCycleCKMeasValue | Any double<br>value  | Not applicable | Returns the result for the<br>measured value of the<br>maximum clock duty cycle<br>measurement. |
| minDutyCyleCKStatus     | Pass, Fail,<br>Error | Not applicable | Returns the result status for<br>the minimum clock duty cycle<br>measurement.                   |
| minDutyCyleCKMeasValue  | Any double<br>value  | Not applicable | Returns the result for the<br>measured value of the minimum<br>clock duty cycle measurement.    |

# Source Rise Time Results Query Commands

| Variable name             | Valid values         | Command form   | Query form                                                                                                    |
|---------------------------|----------------------|----------------|----------------------------------------------------------------------------------------------------|
| sourceRiseTimeCKStatus    | Pass, Fail,<br>Error | Not applicable | Returns the result status for the<br>source rise time measurement<br>connected to the data lane<br>Clock.                   |
| sourceRiseTimeDOStatus    | Pass, Fail,<br>Error | Not applicable | Returns the result status for the source rise time connected to the data lane Data0.                                        |
| sourceRiseTimeD1Status    | Pass, Fail,<br>Error | Not applicable | Returns the result status for the source rise time measurement connected to the data lane Data1.                            |
| sourceRiseTimeD2Status    | Pass, Fail,<br>Error | Not applicable | Returns the result status for the source rise time measurement connected to the data lane Data2.                            |
| sourceRiseTimeCKMeasValue | Any double<br>value  | Not applicable | Returns the result for the<br>measured value of the source<br>rise time measurement<br>connected to the data lane<br>Clock. |
| sourceRiseTimeDOMeasValue | Any double<br>value  | Not applicable | Returns the result for the<br>measured value of the source<br>rise time measurement<br>connected to the data lane<br>Data0. |
| sourceRiseTimeD1MeasValue | Any double<br>value  | Not applicable | Returns the result for the<br>measured value of the source<br>rise time measurement<br>connected to the data lane<br>Data1. |
| sourceRiseTimeD2MeasValue | Any double<br>value  | Not applicable | Returns the result for the<br>measured value of the source<br>rise time measurement<br>connected to the data lane<br>Data2. |

### Source Fall Time Results Query Commands

| Variable name             | Valid values         | Command form   | Query form                                                                                                    |
|---------------------------|----------------------|----------------|----------------------------------------------------------------------------------------------------|
| sourceFallTimeCKStatus    | Pass, Fail,<br>Error | Not applicable | Returns the result status for the<br>source fall time measurement<br>connected to the data lane<br>Clock.            |
| sourceFallTimeD0Status    | Pass, Fail,<br>Error | Not applicable | Returns the result status for the<br>source fall time measurement<br>connected to the data lane<br>Data0.            |
| sourceFallTimeD1Status    | Pass, Fail,<br>Error | Not applicable | Returns the result status for the<br>source fall time measurement<br>connected to the data lane<br>Data1.            |
| sourceFallTimeD2Status    | Pass, Fail,<br>Error | Not applicable | Returns the result status for the source fall time measurement connected to the data lane Data2.                     |
| sourceFallTimeCKMeasValue | Any double<br>value  | Not applicable | Returns the result for the<br>measured value of source fall<br>time measurement connected<br>to the data lane Clock. |
| sourceFallTimeDOMeasValue | Any double<br>value  | Not applicable | Returns the result for the<br>measured value of source fall<br>time measurement connected<br>to the data lane Data0. |
| sourceFallTimeD1MeasValue | Any double<br>value  | Not applicable | Returns the result for the<br>measured value of source fall<br>time measurement connected<br>to the data lane Data1. |
| sourceFallTimeD2MeasValue | Any double<br>value  | Not applicable | Returns the result for the<br>measured value of source fall<br>time measurement connected<br>to the data lane Data2. |

### **Source Clock Jitter Results Query Commands**

| Variable name                | Valid values         | Command form   | Query form                                                                              |
|------------------------------|----------------------|----------------|-----------------------------------------------------------------------------------------|
| sourceClockJitterCKStatus    | Pass, Fail,<br>Error | Not applicable | Returns the result status<br>for the source clock jitter<br>measurement.                |
| sourceClockJitterCKMeasvalue | Any double<br>value  | Not applicable | Returns the result for the<br>measured value of the source<br>clock jitter measurement. |

### **Source Inter-Pair Skew Results Query Commands**

|                                  |                      | Command        |                                                                                                    |
|----------------------------------|----------------------|----------------|----------------------------------------------------------------------------------------------------|
| Variable name                    | Valid values         | form           | Query form                                                                                                    |
| sourceInterPairSkewD0D1Status    | Pass, Fail,<br>Error | Not applicable | Returns the result status for<br>the source inter-pair skew<br>measurement connected to<br>the data lanes Data0 and<br>Data1.                |
| sourceInterPairSkewD1D2Status    | Pass, Fail,<br>Error | Not applicable | Returns the result status<br>for source inter-pair skew<br>measurement connected to<br>the data lanes Data1 and<br>Data2.                    |
| sourceInterPairSkewD2D0Status    | Pass, Fail,<br>Error | Not applicable | Returns the result status for<br>the source inter-pair skew<br>measurement connected to<br>the data lanes Data2 and<br>Data0.                |
| sourceInterPairSkewD0D1MeasValue | Any double<br>value  | Not applicable | Returns the result for the<br>measured value of the source<br>inter-pair skew measurement<br>connected to the data lanes<br>Data0 and Data1. |
| sourceInterPairSkewD1D2MeasValue | Any double<br>value  | Not applicable | Returns the result for the<br>measured value of the source<br>inter-pair skew measurement<br>connected to the data lanes<br>Data1 and Data2. |
| sourceInterPairSkewD2D0MeasValue | Any double<br>value  | Not applicable | Returns the result for the<br>measured value of the source<br>inter-pair skew measurement<br>connected to the data lanes<br>Data2 and Data0. |

# Source Intra-Pair Skew Results Query Commands

| Variable name                  | Valid values         | Command form   | Query form                                                                                                    |
|--------------------------------|----------------------|----------------|----------------------------------------------------------------------------------------------------|
| sourceIntraPairSkewCKStatus    | Pass, Fail,<br>Error | Not applicable | Returns the result status for<br>the source intra-pair skew<br>measurement connected to the<br>data lane Clock.        |
| sourceIntraPairSkewD0Status    | Pass, Fail,<br>Error | Not applicable | Returns the result status for<br>the source intra-pair skew<br>measurement connected to the<br>data lane Data1.        |
| sourceIntraPairSkewD2Status    | Pass, Fail,<br>Error | Not applicable | Returns the result status<br>for source intra-pair skew<br>measurement connected to the<br>data lane Data2.            |
| sourceIntraPairSkewCKMeasValue | Any double<br>value  | Not applicable | Returns the result for the<br>measured value for the source<br>intra-pair skew measurement<br>for the data lane Clock. |
| sourceIntraPairSkewDOMeasValue | Any double<br>value  | Not applicable | Returns the result for the<br>measured value for the source<br>intra-pair skew measurement<br>for the data lane Data0. |
| sourceIntraPairSkewD1MeasValue | Any double<br>value  | Not applicable | Returns the result for the<br>measured value for the source<br>intra-pair skew measurement<br>for the data lane Data1. |
| sourceIntraPairSkewD2MeasValue | Any double<br>value  | Not applicable | Returns the result for the<br>measured value for the source<br>intra-pair skew measurement<br>for the data lane Data2. |

### Source Low Amplitude +ve Results Query Commands

| Mariahla mana                   | Valid                | Command           | 0                                                                                                    |
|---------------------------------|----------------------|-------------------|----------------------------------------------------------------------------------------------------|
| sourceLowAmpPositiveCKStatus    | Pass, Fail,<br>Error | Not<br>applicable | Returns the result status<br>for the source low<br>amplitude+ measurement                                                |
|                                 |                      |                   | connected to the data<br>lane Clock.                                                                                     |
| sourceLowAmpPositiveD0Status    | Pass, Fail,<br>Error | Not<br>applicable | Returns the result status<br>for the source low<br>amplitude+ measurement<br>connected to the data<br>lane Data0.        |
| sourceLowAmpPositiveD1Status    | Pass, Fail,<br>Error | Not<br>applicable | Returns the result status<br>for the source low<br>amplitude+ measurement<br>connected to the data<br>lane Data1.        |
| sourceLowAmpPositiveD2Status    | Pass, Fail,<br>Error | Not<br>applicable | Returns the result status<br>for source low amplitude+<br>measurement connected<br>to the data lane Data2.               |
| sourceLowAmpPositiveCKMeasValue | Any double<br>value  | Not<br>applicable | Returns the result for the<br>measured value for the<br>source low amplitude+<br>measurement for the data<br>lane Clock. |
| sourceLowAmpPositiveDOMeasValue | Any double<br>value  | Not<br>applicable | Returns the result for the<br>measured value for the<br>source low amplitude+<br>measurement for the data<br>lane Data0. |
| sourceLowAmpPositiveD1MeasValue | Any double<br>value  | Not<br>applicable | Returns the result for the<br>measured value for the<br>source low amplitude+<br>measurement for the data<br>lane Data1. |
| sourceLowAmpPositiveD2MeasValue | Any double<br>value  | Not<br>applicable | Returns the result for the<br>measured value for the<br>source low amplitude+<br>measurement for the data<br>lane Data2. |

### Source Low Amplitude -ve Results Query Commands

| Variable name                   | Valid                | Command form      | Query form                                                                                                    |
|---------------------------------|----------------------|-------------------|----------------------------------------------------------------------------------------------------|
| sourceLowAmpNegativeCKStatus    | Pass, Fail,<br>Error | Not<br>applicable | Returns the result status<br>for the source low<br>amplitude– measurement<br>connected to the data lane<br>Clock.        |
| sourceLowAmpNegativeD0Status    | Pass, Fail,<br>Error | Not<br>applicable | Returns the result status<br>for the source low<br>amplitude– measurement<br>connected to the data lane<br>Data0.        |
| sourceLowAmpNegativeD1Status    | Pass, Fail,<br>Error | Not<br>applicable | Returns the result status<br>for the source low<br>amplitude– measurement<br>connected to the data lane<br>Data1.        |
| sourceLowAmpNegativeD2Status    | Pass, Fail,<br>Error | Not<br>applicable | Returns the result status<br>for the source low<br>amplitude– measurement<br>connected to the data lane<br>Data2.        |
| sourceLowAmpNegativeCKMeasValue | Any double<br>value  | Not<br>applicable | Returns the result for the<br>measured value for the<br>source low amplitude–<br>measurement for the data<br>lane Clock. |
| sourceLowAmpNegativeDOMeasValue | Any double<br>value  | Not<br>applicable | Returns the result for the<br>measured value for the<br>source low amplitude–<br>measurement for the data<br>lane Data0. |
| sourceLowAmpNegativeD1MeasValue | Any double<br>value  | Not<br>applicable | Returns the result for the<br>measured value for the<br>source low amplitude–<br>measurement for the data<br>lane Data1. |
| sourceLowAmpNegativeD2MeasValue | Any double<br>value  | Not<br>applicable | Returns the result for the<br>measured value for the<br>source low amplitude–<br>measurement for the data<br>lane Data2. |
### **Preference Selection Commands**

| Variable name                | Valid         | Command form                                                                                                    |                                                                                                    |
|------------------------------|---------------|----------------------------------------------------------------------------------------------------|----------------------------------------------------------------------------------------------------|
| maskInCenter                 | true<br>false | Selects the Position<br>Eye Mask in<br>Center option in the<br>preference panel.<br>Clears the Position<br>Eye Mask in<br>Center option in the<br>preference panel.                                 | Returns true if the<br>Position Eye Mask<br>in Center option is<br>selected, else returns<br>false.             |
| acquisitionAlertMsgEnable    | true<br>false | Selects the<br>Acquisition Alert<br>Message option in<br>the preference panel.<br>Clears the Acquisition<br>Alert Message option<br>in the preference<br>panel.                                     | Returns true if the<br>Acquisition Alert<br>Message option is<br>selected, else returns<br>false.               |
| noJitterToleranceCalibration | true<br>false | Clears the sink<br>Jitter Tolerance (No<br>calibration) option in<br>the preference panel.<br>Selects the Sink<br>Jitter Tolerance (No<br>calibration) option in<br>the preference panel.           | Returns false if the<br>sink Jitter Tolerance<br>(No calibration) option<br>is selected, else<br>returns true.  |
| singleEndedTermination       | true<br>false | Selects the source<br>Single Ended (With<br>50 $\Omega$ term) option in<br>the preference panel.<br>Clears the Source<br>Single Ended (With<br>50 $\Omega$ term) option in<br>the preference panel. | Returns true if the<br>Single Ended (With<br>50 $\Omega$ term) option is<br>selected, else returns<br>false.    |
| probeCompensationInternal    | true<br>false | Selects the Set the<br>probe control to<br>internal 3.3 V option<br>in the preference<br>panel.<br>Clears the Set the<br>probe control to<br>internal 3.3 V option<br>in the preference<br>panel.   | Returns true if the Set<br>the probe control to<br>internal 3.3 V option is<br>selected, else returns<br>false. |

## **Report Configuration Commands**

| Variable name       | Valid values                                                                                                    | Command form                                                                                                   | Query form                                                                             |
|---------------------|----------------------------------------------------------------------------------------------------|----------------------------------------------------------------------------------------------------|----------------------------------------------------------------------------------------|
| deviceDetailsChange | Any string containing the characters from A to Z, 0 to 9, and all the special characters.                                                                             | Changes the device details in the report file to be generated.                                                 | Returns the set device details.                                                        |
| resolutionChange    | Any string containing the characters from A to Z, 0 to 9, and all the special characters.                                                                             | Changes the resolution value in the report file to be generated.                                               | Returns the set resolution value.                                                      |
| refreshRateChange   | Any string containing the characters from A to Z, 0 to 9, and all the special characters.                                                                             | Changes the refresh<br>rate value in the report<br>file to be generated.                                       | Returns the set refresh rate value.                                                    |
| reportFileChange    | Any valid file name<br>consisting of string<br>containing the<br>characters from A to<br>Z, 0 to 9 along with the<br>absolute path name of<br>the existing directory. | Changes the report file<br>name and the directory<br>to save the report file.                                  | Returns the full path<br>of the file name of the<br>report file.                       |
| configAutoIncrement | true<br>false                                                                                                    | Selects the Auto<br>increment check box<br>when true.<br>Clears the Auto<br>Increment check box<br>when false. | Returns true if the Auto<br>increment check box is<br>selected, else returns<br>false. |

### **Results Configuration Commands**

| Variable name            | Valid values        | Command form                                                                                     | Query form                                                     |
|--------------------------|---------------------|--------------------------------------------------------------------------------------------------|----------------------------------------------------------------|
| dataLaneChange           | CKD0, CKD1,<br>CKD2 | Selects the data lane pair<br>to display the eye diagram<br>plot.                                | Returns the selected data<br>lane for the eye diagram<br>plot. |
| viewJitterPlot           | true                | Displays the jitter plot<br>if the clock jitter test is<br>completed successfully.               | Not applicable                                                 |
| viewSourceEyeDiagramPlot | true                | Displays the eye diagram<br>plot if the source eye<br>diagram test is completed<br>successfully. | Not applicable                                                 |
| clearResults             | true                | Clears the results and<br>resets all the values of<br>result query.                              | Not applicable                                                 |
| testPointSelect          | TP1, TP2, TP5       | Selects the test point to<br>display the results for the<br>specified test point.                | Returns the test point selected to display the results.        |
| viewCableEyePlot         | true                | Displays the eye diagram<br>plot if the cable eye<br>diagram test is completed<br>successfully.  | Not applicable                                                 |

### Sink Min/Max Configuration Commands

### **DTG Method**

| Variable name        | Valid values                                                                                                    | Command form                                       | Query form                                                       |
|----------------------|----------------------------------------------------------------------------------------------------|----------------------------------------------------|------------------------------------------------------------------|
| clockSourceChange    | Ch1, Ch2, Ch3, Ch4                                                                                                    | Selects the differential clock source channel.     | Returns the channel value set for the differential clock source. |
| dtgPatternListChange | Name of the DTG pattern with .dtg extension.                                                                                                    | Selects the DTG pattern file for running the test. | Not applicable                                                   |
| isDtgPatternSelected | true<br>false                                                                                                    | Not applicable                                     | Returns true if the DTG pattern list is selected.                |
| testMethodChange     | DTGMethod,<br>DDSMethod                                                                                                    | Selects the test method for the measurements.      | Returns the selected test method.                                |
|                      | <b>NOTE.</b> The DDS<br>method is supported only<br>on DPO/DSA70000/B<br>series oscilloscopes with<br>bandwidths greater than<br>or equal to 8 GHz. |                                                    |                                                                  |

### Example

To select the DTG patterns, use the following commands:

VARIABLE: VALUE "dtgPatternListChange", "720x480p 60Hz Gray RGB PC V3-3.dtg" selects the DTG pattern from the list.

VARIABLE: VALUE? "isDtgPatternSelected" returns true if the DTG pattern is selected.

### **DDS Method**

| Variable name        | Valid values                                                                                                    | Command form                                       | Query form                                                                  |
|----------------------|----------------------------------------------------------------------------------------------------|----------------------------------------------------|-----------------------------------------------------------------------------|
| clockSourceChange    | Ch1, Ch2, Ch3, Ch4                                                                                                    | Selects the differential clock source channel.     | Returns the channel value set for the differential clock source.            |
| awg1MarkerChange     | Ch1, Ch2, Ch3, Ch4                                                                                                    | Selects the AWG output channels.                   | Returns the selected<br>AWG output channel<br>values.                       |
| awg2MarkerChange     | Ch1, Ch2, Ch3, Ch4                                                                                                    | Selects the AWG output channels.                   | Returns the selected<br>AWG output channel<br>values.                       |
| testMethodChange     | DTGMethod,<br>DDSMethod                                                                                                    | Selects the test method for the measurements.      | Returns the selected test method.                                           |
|                      | <b>NOTE.</b> The DDS<br>method is supported only<br>on DPO/DSA70000/B<br>series oscilloscopes with<br>bandwidths greater than<br>or equal to 8 GHz. |                                                    |                                                                             |
| awgPatternListChange | The name of the AWG pattern file.                                                                                                    | Selects the AWG pattern file for running the test. | Returns the file name<br>of the selected AWG<br>pattern.                    |
| isAwgPatternSelected | true<br>false                                                                                                    | Not applicable                                     | Returns true if the AWG<br>pattern list is selected,<br>else returns false. |

### Example

To select the DDS patterns, use the following commands:

VARIABLE:VALUE "awgPatternListChange", "720x480p 60Hz 8Bit Gray RGB PC" selects the AWG pattern file from the list.

VARIABLE: VALUE? "isAwgPatternSelected" returns true if the AWG pattern is selected.

### Status Messages for Sink Min/Max Configuration

### **DTG Method**

Verifying minimum differential voltage status message:

To verify the minimum differential voltage, connect the sink device and set the status to ok to continue.

Verifying maximum differential voltage status message:

To verify the maximum differential voltage, connect the sink device and set the status to ok to continue.

Manual procedure for finding the minimum differential voltage for DTG method status message:

To find the minimum differential voltage, follow the manual procedure to configure the DTG. Set the **status** to **ok** to continue.

Setting up oscilloscope connection status message status message:

To find the minimum differential voltage, set up the oscilloscope connections and set the **status** to **ok** to continue.

#### Verify maximum supported differential voltage status message:

To verify the maximum differential voltage, set up the oscilloscope connections manually. Set the **status** to **yes** if the signal is supported else set it to **no**.

**Confirm the sink device support for the maximum swing voltage status message:** 

The  $V_{diff}$  is set to xx mV. If the sink device supports this signal, set the **status** to yes else set it to no.

**NOTE.** *xx indicates the value calculated while running the measurement.* 

• Confirm the sink device support for the minimum swing voltage status message:

 $V_{icm}$  is set to xx V and  $V_{diff}$  is set to xx mV. If the sink device supports this signal, set the **status** to **yes** else set it to **no**.

**NOTE.** *xx indicates the value calculated while running the measurement.* 

### **DDS Method**

Setting up the DUT connections for sink status message:

Set up the sink DUT connections and set the status to ok to continue.

Confirm sink device support (maximum differential swing voltage) status message:

Differential voltage is set to 1200 mV and  $V_{icm2}$  is xx. If the sink device supports the signal, set the **status** to **yes** else set it to **no**.

Confirm sink device support (diff swing voltage) status message:

Differential voltage is set to xx mV and  $V_{icm}$  is xx. If the sink device supports the signal, set the **status** to **yes** else set it to **no**.

**NOTE.** *xx indicates the value calculated while running the measurement.* 

### **Example:**

Do the following to check the status messages:

- 1. Use the command VARIABLE: VALUE "sequencerState", "Sequencing" to run the measurement.
- 2. While executing the measurement, to check for the status message use the following command:

VARIABLE: VALUE? "statusMessage" returns the string prompting you to execute the next command.

For example, to confirm sink device support (maximum differential swing voltage) in the Sink Min/Max measurement, the following status message is displayed:

"Differential voltage is set to 120 mV. If the sink device supports the signal, set the **status** to **yes** else set it to **no**."

**3.** Use the following commands:

VARIABLE: VALUE "status", "yes" to continue the test.

VARIABLE: VALUE "status", "no" to stop the test.

### **Sink Jitter Tolerance Configuration Commands**

### **DTG Method**

| Variable name             | Valid values                                                                                                    | Command form                                                                                                    | Query form                                                                  |
|---------------------------|----------------------------------------------------------------------------------------------------|----------------------------------------------------------------------------------------------------|-----------------------------------------------------------------------------|
| clockSourceChange         | Ch1, Ch2, Ch3, Ch4                                                                                                    | Selects the differential<br>clock source channel.                                                                | Returns the channel<br>value set for the<br>differential clock<br>source.   |
| data0SourceChange         | Ch1, Ch2, Ch3, Ch4                                                                                                    | Selects the differential data0 source channel.                                                                   | Returns the channel<br>value set for the<br>differential data0<br>source.   |
| jitterFrequencyPairChange | 500KHz_10MHz,<br>1MHz_7MHz, both                                                                                                    | Selects the jitter<br>frequency pair if the<br>test runs on both the<br>frequency pairs.                         | Returns the selected frequency pair.                                        |
| clockFrequencyChange      | 25.175, 27, 74.25,<br>148.5, 222.75, 297                                                                                                    | Selects the DUT<br>frequency based on the<br>selected test method.<br>The frequency value<br>selected is in MHz. | Returns the selected frequency value.                                       |
| testMethodChange          | DTGMethod,<br>DDSMethod                                                                                                    | Selects the test method for the measurements.                                                                    | Returns the selected test method.                                           |
|                           | <b>NOTE.</b> The<br>DDS method is<br>supported only on<br>DPO/DSA70000/B<br>series oscilloscopes<br>with bandwidths<br>greater than or equal<br>to 8 GHz. |                                                                                                    |                                                                             |
| dtgPatternListChange      | Name of the DTG<br>pattern with .dtg<br>extension.                                                                                                    | Selects the DTG<br>pattern file for running<br>the test.                                                         | Not applicable                                                              |
| isDtgPatternSelected      | true<br>false                                                                                                    | Not applicable                                                                                                   | Returns true if the DTG<br>pattern list is selected,<br>else returns false. |

| Variable name            | Valid values                                               | Command form                                                        | Query form                                              |
|--------------------------|------------------------------------------------------------|---------------------------------------------------------------------|---------------------------------------------------------|
| dtgJitterInsertionChange | compositeAFG,<br>compositeAWG,<br>separateAWG              | Selects the jitter<br>insertion method for<br>the test measurement. | Returns the selected jitter insertion method.           |
| jitterAmpClockChange     | Any double value in the range of 150.0e–3 to 500.0e–3.     | Sets the jitter amplitude value for the clock.                      | Returns the jitter<br>amplitude value for<br>the clock. |
|                          | Use the following<br>example while entering<br>the values. |                                                                     |                                                         |
|                          | Example: 160.0e-3, 225.0e-3, 450.0e-3.                     |                                                                     |                                                         |
| jitterAmpDataChange      | Any double value in the range of 150.0e–3 to 500.0e–3.     | Sets the jitter amplitude value for the data.                       | Returns the jitter<br>amplitude value for<br>the data.  |
|                          | Use the following<br>example while entering<br>the values. |                                                                     |                                                         |
|                          | Example: 160.0e-3, 225.0e-3, 450.0e-3.                     |                                                                     |                                                         |

### Example

To select the DTG patterns, use the following commands:

VARIABLE:VALUE "dtgPatternListChange", "720x480p 60Hz Gray RGB PC V3-3.dtg" selects the DTG pattern from the list.

VARIABLE: VALUE? "isDtgPatternSelected" returns true if the DTG pattern is selected.

### **DDS Method**

| Variable name             | Valid values                     | Command form                                                                             | Query form                                                                |
|---------------------------|----------------------------------|------------------------------------------------------------------------------------------|---------------------------------------------------------------------------|
| clockSourceChange         | Ch1, Ch2, Ch3, Ch4               | Selects the differential clock source channel.                                           | Returns the channel<br>value set for the<br>differential clock<br>source. |
| data0SourceChange         | Ch1, Ch2, Ch3, Ch4               | Selects the differential data0 source channel.                                           | Returns the channel<br>value set for the<br>differential data0<br>source. |
| jitterFrequencyPairChange | 500KHz_10MHz,<br>1MHz_7MHz, both | Selects the jitter<br>frequency pair if the<br>test runs on both the<br>frequency pairs. | Returns the selected frequency pair.                                      |

| Variable name            | Valid values                                                                                                    | Command form                                                                                                    | Query form                                                            |
|--------------------------|----------------------------------------------------------------------------------------------------|----------------------------------------------------------------------------------------------------|-----------------------------------------------------------------------|
| clockFrequencyChange     | 27, 74.25, 148.5,<br>222.75, 27TypeE,<br>74.25TypeE                                                                                                    | Selects the DUT<br>frequency based on the<br>selected test method.<br>The frequency value<br>selected is in MHz.             | Returns the selected frequency value.                                 |
| testMethodChange         | DTGMethod,<br>DDSMethod                                                                                                    | Selects the test method for the measurements.                                                                                | Returns the selected test method.                                     |
|                          | <b>NOTE.</b> The<br>DDS method is<br>supported only on<br>DPO/DSA70000/B<br>series oscilloscopes<br>with bandwidths<br>greater than or equal<br>to 8 GHz. |                                                                                                    |                                                                       |
| ddsJitterInsertionChange | composite, separate                                                                                                    | Selects the jitter<br>insertion method for<br>the test measurement.                                                          | Returns the selected jitter insertion method.                         |
| awgPatternListChange     | The name of the AWG pattern file.                                                                                                    | Selects the AWG<br>pattern file for running<br>the test.                                                                     | Returns the file name<br>of the selected AWG<br>pattern.              |
| isAwgPatternSelected     | true<br>false                                                                                                    | Not applicable                                                                                                    | Returns true if the AWG pattern list is selected, else returns false. |
| awg1MarkerChange         | Ch1, Ch2, Ch3, Ch4                                                                                                    | Selects the channel<br>value for the AWG1<br>marker outputs.                                                                 | Returns the selected channel value.                                   |
| awg2MarkerChange         | Ch1, Ch2, Ch3, Ch4                                                                                                    | Selects the channel<br>value for the AWG2<br>marker outputs.                                                                 | Returns the selected channel value.                                   |
| cableEmulatorChange      | 1stCableEmulator,<br>2ndCableEmulator,<br>both                                                                                                    | Selects the cable<br>emulator type to be<br>used. If <b>both</b> is<br>selected then both<br>the category types are<br>used. | Returns the selected cable emulator type.                             |

#### Example

To select the DDS patterns, use the following commands:

VARIABLE:VALUE "awgPatternListChange", "720x480p 60Hz 8Bit Gray RGB PC" selects the AWG pattern file from the list.

VARIABLE: VALUE? "isAwgPatternSelected" returns true if the AWG pattern is selected.

### **Status Messages for Sink Jitter Tolerance Configuration**

### **DTG Method**

Creating no-jitter waveforms status message:

If the sink DUT reproduces the signal, set the status to yes else set it to no and check the connections.

Setting up the oscilloscope connections (to calibrate jitter) status message:

To calibrate the data jitter, set up the oscilloscope connections and set the status to ok to continue.

- Setting up the oscilloscope connections (to calibrate clock jitter) status message:
  To calibrate the clock jitter, set up the oscilloscope connections and set the status to ok to continue.
- Setting up the DUT connections for sink status message:

Set up the sink DUT connections and set the **status** to **ok** to continue.

• Setting the signal sources (manual method) status message:

Set up and configure the signal sources connections manually, and set the status to ok to continue.

Setting up signal sources (manual test procedure CTS method) status message:

Set up and configure the signal sources connections manually and set the status to ok to continue.

Setting up DUT connection (manual test procedure CTS method) status message:

Set up the DUT connections manually. If an error occurs before 1.0\*Tbit, set the **status** to **yes** else set it to **no**.

• Confirm the sink device support status message:

Skew is set to xx. If the sink device supports this skew, set the status to yes else set it to no.

NOTE. xx indicates the value calculated while running the measurement.

### **DDS Method**

#### Sink device connection status message:

Set up the sink device connection and set the status to **ok** to continue.

Skew calculation status message:

Skew is set to xx \* Tbit, cable emulator is set to xx, and frequency pair is set to xx. If the sink device supports this signal, set the **status** to **yes** else set it to **no**.

#### No-jitter waveform status message:

For creating no-jitter waveform, the cable emulator is set to xx, and frequency pair is set to xx. If the sink device supports this signal, set the **status** to **yes** else set it to **no**.

#### ■ TP1 waveform status message:

For creating TP1 waveform, the cable emulator is set to xx, and frequency pair is set to xx. If the sink device supports this signal, set the **status** to **yes** else set it to **no**.

#### ■ TP2 waveform status message:

For creating TP2 waveform, the cable emulator is set to xx, and frequency pair is set to xx. If the sink device supports this signal, set the **status** to **yes** else set it to **no**.

**NOTE.** *xx indicates the value calculated while running the measurement.* 

#### Example:

Do the following to check the status messages:

- 1. Use the command VARIABLE: VALUE "sequencerState", "Sequencing" to run the measurement.
- 2. While executing the measurement, to check for the status message use the following command:

VARIABLE: VALUE? "statusMessage" returns the string prompting you to execute the next command.

For example, while creating no-jitter waveforms in the Sink Jitter Tolerance measurement, the following status message is displayed:

"If the sink DUT reproduces the signal, set the status to yes else set it to no and check the connections."

**3.** Use the following commands:

VARIABLE: VALUE "status", "yes" to continue the test.

VARIABLE: VALUE "status", "no" to stop the test.

### **Sink Intra-Pair Skew Configuration Commands**

#### **DTG Method**

| Variable name             | Valid values                     | Command form                                   | Query form                                                                |
|---------------------------|----------------------------------|------------------------------------------------|---------------------------------------------------------------------------|
| clockSourceChange         | Ch1, Ch2, Ch3,<br>Ch4            | Selects the differential clock source channel. | Returns the channel<br>value set for the<br>differential clock<br>source. |
| tbitCalculationTypeChange | tbitExisting,<br>tbitRecalculate | Selects the tbit calculation type.             | Returns the selected tbit calculation type.                               |

| Variable name                                                                | Valid values                                                                                                    | Command form                                             | Query form                                                                     |  |
|------------------------------------------------------------------------------|----------------------------------------------------------------------------------------------------|----------------------------------------------------------|--------------------------------------------------------------------------------|--|
| testMethodChange                                                             | DTGMethod,                                                                                                    | Selects the test                                         | Returns the                                                                    |  |
|                                                                              | DDSMethod                                                                                                    | measurements.                                            | method.                                                                        |  |
|                                                                              | <b>NOTE.</b> The<br>DDS method is<br>supported only on<br>DPO/DSA70000/B<br>series oscilloscopes<br>with bandwidths<br>greater than or<br>equal to 8 GHz. |                                                          |                                                                                |  |
| numberOfAvgChange                                                            | Any double value in<br>the range of 2.0 to<br>1.0e3.                                                                                                    | Sets the number<br>of averages to<br>calculate the tbit. | Returns the value<br>set for the number<br>of averages.                        |  |
|                                                                              | Use the following<br>example while<br>entering the values.                                                                                                |                                                          |                                                                                |  |
|                                                                              | Example: 2.0, 2.25, 99.5, 1e3.                                                                                                    |                                                          |                                                                                |  |
| skewOnAllChannelsChange                                                      | true                                                                                                    | Selects the skew                                         | Returns true if the                                                            |  |
|                                                                              | false                                                                                                    | on all the channels.                                     | state is selected,                                                             |  |
|                                                                              |                                                                                                    | Selects the skew<br>on one channel.                      | else returns faise.                                                            |  |
| skewChannelChange                                                            | CK, D0, D1, D2                                                                                                    | Select the channel                                       | Returns the                                                                    |  |
| <b>NOTE.</b> This option is enabled only if Skew on one channel is selected. |                                                                                                    | to introduce the skew.                                   | selected skew channel.                                                         |  |
| dtgPatternListChange                                                         | The name of the<br>DTG pattern with<br>.dtg extension.                                                                                                    | Selects the dtg<br>pattern file for<br>running the test. | Not applicable                                                                 |  |
| isDtgPatternSelected                                                         | true<br>false                                                                                                    | Not applicable                                           | Returns true if the<br>DTG pattern list<br>is selected, else<br>returns false. |  |

### Example

To select the DTG patterns, use the following commands:

VARIABLE:VALUE "dtgPatternListChange", "720x480p 60Hz Gray RGB PC V3-3.dtg" selects the DTG pattern from the list.

VARIABLE: VALUE? "isDtgPatternSelected" returns true if the DTG pattern is selected.

### **DDS Method**

| Variable name                                                                | Valid values                                                                                                    | Command form                                                                    | Query form                                                                     |
|------------------------------------------------------------------------------|----------------------------------------------------------------------------------------------------|---------------------------------------------------------------------------------|--------------------------------------------------------------------------------|
| clockSourceChange                                                            | Ch1, Ch2, Ch3,<br>Ch4                                                                                                    | Selects the differential clock source channel.                                  | Returns the channel<br>value set for the<br>differential clock<br>source.      |
| tbitCalculationTypeChange                                                    | tbitExisting,<br>tbitRecalculate                                                                                                    | Selects the tbit calculation type.                                              | Returns the<br>selected tbit<br>calculation type.                              |
| testMethodChange                                                             | DTGMethod,<br>DDSMethod                                                                                                    | Selects the test method for the                                                 | Returns the selected test                                                      |
|                                                                              | <b>NOTE.</b> The<br>DDS method is<br>supported only on<br>DPO/DSA70000/B<br>series oscilloscopes<br>with bandwidths<br>greater than or<br>equal to 8 GHz. | measurements.                                                                   | metnod.                                                                        |
| numberOfAvgChange                                                            | Any double value in<br>the range of 2.0 to<br>1.0e+3.                                                                                                    | Sets the number<br>of averages to<br>calculate the tbit.                        | Returns the value<br>set for the number<br>of averages.                        |
|                                                                              | Use the following<br>example while<br>entering the values.                                                                                                |                                                                                 |                                                                                |
|                                                                              | Example: 2.0, 2.25, 99.5, 1e3.                                                                                                    |                                                                                 |                                                                                |
| skewOnAllChannelsChange                                                      | true<br>false                                                                                                    | Selects the skew<br>on all the channels.<br>Selects the skew<br>on one channel. | Returns true if the state is selected, else returns false.                     |
| skewChannelChange                                                            | CK, D0, D1, D2                                                                                                    | Select the channel                                                              | Returns the                                                                    |
| <b>NOTE.</b> This option is enabled only if Skew on one channel is selected. |                                                                                                    | to introduce the skew.                                                          | selected skew channel.                                                         |
| awgPatternListChange                                                         | The name of AWG pattern file.                                                                                                    | Selects the AWG<br>pattern file for<br>running the test.                        | Returns the file<br>name of the<br>selected AWG<br>pattern.                    |
| isAwgPatternSelected                                                         | true<br>false                                                                                                    | Not applicable                                                                  | Returns true if the<br>AWG pattern list<br>is selected, else<br>returns false. |

| Variable name    | Valid values          | Command form                                                                 | Query form                          |
|------------------|-----------------------|------------------------------------------------------------------------------|-------------------------------------|
| awg1MarkerChange | Ch1, Ch2, Ch3,<br>Ch4 | Selects the channel<br>value on the<br>oscilloscope for<br>the AWG1 outputs. | Returns the selected channel value. |
| awg2MarkerChange | Ch1, Ch2, Ch3,<br>Ch4 | Selects the channel<br>value on the<br>oscilloscope for<br>the AWG2 outputs. | Returns the selected channel value. |

### Example

To select the DDS patterns, use the following commands:

VARIABLE:VALUE "awgPatternListChange", "720x480p 60Hz 8Bit Gray RGB PC" selects the AWG pattern file from the list.

VARIABLE: VALUE? "isAwgPatternSelected" returns true if the AWG pattern is selected.

### Status Messages for Sink Intra-Pair Skew Configuration

### **DTG Method**

### **Tbit calculation status message:**

For Tbit calculation, set up the connections and set the **status** to **ok** to continue.

### **T-Bit dialog box status message:**

T-bit is recalculated. Set the **status** to **stop** to exit else set it to **continue**.

For example, refer to the Example (see page 17) section.

### Finding intra-pair skew single channel status message:

To find the intra-pair skew on a single channel, set up the connections and set the **status** to **ok** to continue.

### Finding intra-pair skew on all channels status message:

To find intra-pair skew on all channels, set up the connections and set the status to ok to continue.

### Finding intra-pair skew single channel (manual procedure for DTG) status message:

To find intra-pair skew, follow the manual procedure to configure DTG. If error occurs before 0.4\*Tbit, set the **status** to **yes** else set it to **no**.

#### Sink device support status message:

The skew is set to xx \* Tbit. If the sink device supports the signal, set the status to yes else set it to no.

**NOTE.** *xx indicates the value calculated while running the measurement.* 

#### **DDS Method**

Tbit calculation status message:

To calculate the Tbit, set up the connections and set the **status** to **ok** to continue.

**T-Bit dialog box status message:** 

T-bit is recalculated. Set the status to stop to exit else set it to continue.

For example, refer to the Example (see page 17) section.

Setup sink device connection status message:

Set up the sink device connections and set the status to ok to continue.

Finding worst clock data skew status message:

Skew is set to 0. If the sink device supports this signal, set the status to yes else set it to no.

Confirm sink device support status message:

Skew is set to xx \* Tbit. If the sink device supports this signal, set the status to yes else set it to no.

**NOTE.** *xx indicates the value calculated while running the measurement.* 

#### **Example:**

Do the following to check the status messages:

- 1. Use the command VARIABLE: VALUE "sequencerState", "Sequencing" to run the measurement.
- 2. While executing the measurement, to check for the status message use the following command:

VARIABLE: VALUE? "statusMessage" returns the string prompting you to execute the next command.

For example, for finding worst clock data skew in the Sink Intra-Pair Skew measurement, the following status message is displayed:

"Skew is set to 0. If the sink device supports this signal, set the status to yes else set it to no."

**3.** Use the following commands:

VARIABLE: VALUE "status", "yes" to continue the test.

VARIABLE: VALUE "status", "no" to stop the test.

### **Deep Color Test Configuration**

| Variable name         | Valid values                                                             | Command form                               | Query form     |
|-----------------------|--------------------------------------------------------------------------|--------------------------------------------|----------------|
| deepColourResolution  | 480i<br>480p<br>480p640<br>576i<br>576p<br>720p<br>1080i<br>1080p<br>VGA | Selects the specified variable required    | Not applicable |
| deepColourBits        |                                                                          | Selects the specified<br>variable required | Not applicable |
| deepColourRefreshRate |                                                                          | Selects the specified<br>variable required | Not applicable |
| dtgPatternListChange  |                                                                          | Selects the specified<br>variable required | Not applicable |
| awgPatternListChange  |                                                                          | Selects the specified<br>variable required | Not applicable |

### **Audio Clock Regeneration Configuration**

| Variable name        | Valid values           | Command form                               | Query form     |
|----------------------|------------------------|--------------------------------------------|----------------|
| dtgPatternListChange | Name of the pattern    | Selects the specified<br>variable required | Not applicable |
| testMethodChange     | DTGMethod<br>DDSMethod | Selects the specified<br>variable required | Not applicable |
| awgPatternListChange | Name of the pattern    | Selects the specified<br>variable required | Not applicable |

### **Audio Sample Packet Jitter Configuration**

| Variable name        | Valid values           | Command form                               | Query form     |
|----------------------|------------------------|--------------------------------------------|----------------|
| dtgPatternListChange | Name of the pattern    | Selects the specified<br>variable required | Not applicable |
| testMethodChange     | DTGMethod<br>DDSMethod | Selects the specified<br>variable required | Not applicable |
| awgPatternListChange | Name of the pattern    | Selects the specified<br>variable required | Not applicable |

# **Audio Format Configuration**

| Variable name        | Valid values           | Command form                               | Query form     |
|----------------------|------------------------|--------------------------------------------|----------------|
| dtgPatternListChange | Name of the pattern    | Selects the specified<br>variable required | Not applicable |
| testMethodChange     | DTGMethod<br>DDSMethod | Selects the specified<br>variable required | Not applicable |
| awgPatternListChange | Name of the pattern    | Selects the specified<br>variable required | Not applicable |

### 4k2k Configuration

| Variable name        | Valid values           | Command form                               | Query form     |
|----------------------|------------------------|--------------------------------------------|----------------|
| dtgPatternListChange | Name of the pattern    | Selects the specified<br>variable required | Not applicable |
| testMethodChange     | DTGMethod<br>DDSMethod | Selects the specified<br>variable required | Not applicable |
| awgPatternListChange | Name of the pattern    | Selects the specified<br>variable required | Not applicable |

### **DVI Interoperability Configuration**

| Variable name        | Valid values           | Command form                               | Query form     |
|----------------------|------------------------|--------------------------------------------|----------------|
| dtgPatternListChange | Name of the pattern    | Selects the specified<br>variable required | Not applicable |
| testMethodChange     | DTGMethod<br>DDSMethod | Selects the specified<br>variable required | Not applicable |
| awgPatternListChange | Name of the pattern    | Selects the specified<br>variable required | Not applicable |

# **3D Video Configuration**

| Variable name        | Valid values           | Command form                               | Query form     |
|----------------------|------------------------|--------------------------------------------|----------------|
| dtgPatternListChange | Name of the pattern    | Selects the specified<br>variable required | Not applicable |
| testMethodChange     | DTGMethod<br>DDSMethod | Selects the specified<br>variable required | Not applicable |
| awgPatternListChange | Name of the pattern    | Selects the specified<br>variable required | Not applicable |
| 3DTypeChange         | custom3D<br>standard3D | Selects the specified<br>variable required | Not applicable |

## **One Bit Audio Configuration**

| Variable name        | Valid values           | Command form                               | Query form     |
|----------------------|------------------------|--------------------------------------------|----------------|
| dtgPatternListChange | Name of the pattern    | Selects the specified<br>variable required | Not applicable |
| testMethodChange     | DTGMethod<br>DDSMethod | Selects the specified<br>variable required | Not applicable |
| awgPatternListChange | Name of the pattern    | Selects the specified<br>variable required | Not applicable |

### **Extended Colors and Contents Configuration**

| Variable name        | Valid values           | Command form                               | Query form     |
|----------------------|------------------------|--------------------------------------------|----------------|
| dtgPatternListChange | Name of the pattern    | Selects the specified<br>variable required | Not applicable |
| testMethodChange     | DTGMethod<br>DDSMethod | Selects the specified<br>variable required | Not applicable |
| awgPatternListChange | Name of the pattern    | Selects the specified<br>variable required | Not applicable |

# **Character Synchronization Configuration**

| Variable name        | Valid values           | Command form                               | Query form     |
|----------------------|------------------------|--------------------------------------------|----------------|
| dtgPatternListChange | Name of the pattern    | Selects the specified<br>variable required | Not applicable |
| testMethodChange     | DTGMethod<br>DDSMethod | Selects the specified<br>variable required | Not applicable |
| awgPatternListChange | Name of the pattern    | Selects the specified<br>variable required | Not applicable |

### **All Valid Packets Configuration**

| Variable name        | Valid values           | Command form                               | Query form     |
|----------------------|------------------------|--------------------------------------------|----------------|
| dtgPatternListChange | Name of the pattern    | Selects the specified<br>variable required | Not applicable |
| testMethodChange     | DTGMethod<br>DDSMethod | Selects the specified<br>variable required | Not applicable |
| awgPatternListChange | Name of the pattern    | Selects the specified<br>variable required | Not applicable |

### **Pixel Encoding Configuration**

| Variable name        | Valid values           | Command form                               | Query form     |
|----------------------|------------------------|--------------------------------------------|----------------|
| dtgPatternListChange | Name of the pattern    | Selects the specified<br>variable required | Not applicable |
| testMethodChange     | DTGMethod<br>DDSMethod | Selects the specified<br>variable required | Not applicable |
| awgPatternListChange | Name of the pattern    | Selects the specified<br>variable required | Not applicable |

### **Video Timing Configuration**

| Variable name        | Valid values           | Command form                               | Query form     |
|----------------------|------------------------|--------------------------------------------|----------------|
| dtgPatternListChange | Name of the pattern    | Selects the specified<br>variable required | Not applicable |
| testMethodChange     | DTGMethod<br>DDSMethod | Selects the specified<br>variable required | Not applicable |
| awgPatternListChange | Name of the pattern    | Selects the specified<br>variable required | Not applicable |

### Sink Min-Max Diff Swing Tolerance Results Query Commands

| Variable name                | Valid values      | Command form   | Query form                                                                                          |
|------------------------------|-------------------|----------------|----------------------------------------------------------------------------------------------------|
| minDiffVoltageVicm1Status    | Pass, Fail, Error | Not applicable | Returns the result<br>status of the min-max<br>measurement for the<br>data lane V <sub>icm1</sub> . |
| minDiffVoltageVicm2Status    | Pass, Fail, Error | Not applicable | Returns the result<br>status of the min-max<br>measurement for the<br>data lane V <sub>icm2</sub> . |
| minDiffVoltageVicm1MeasValue | Any double value  | Not applicable | Returns the measured value of the min-max measurement for the data lane V <sub>icm1</sub> .         |
| minDiffVoltageVicm2MeasValue | Any double value  | Not applicable | Returns the measured value of the min-max measurement for the data lane V <sub>icm2</sub> .         |
| maxDiffVoltageStatus         | Pass, Fail, Error | Not applicable | Returns the result<br>status for the max<br>swing voltage.                                          |

### Sink Jitter Tolerance Results Query Commands

### **DTG Method**

| Variable name              | Valid values      | Command form   | Query form                                                                                                    |
|----------------------------|-------------------|----------------|----------------------------------------------------------------------------------------------------|
| jitterTolerancePair1Status | Pass, Fail, Error | Not applicable | Returns the result<br>status of the jitter<br>tolerance for the<br>pair data and clock<br>(D, CK): 500 kHz,<br>10 MHz. |
| jitterTolerancePair2Status | Pass, Fail, Error | Not applicable | Returns the result<br>status of the jitter<br>tolerance for the<br>pair D, CK: 1 MHz,<br>7 MHz.                        |

| Variable name                 | Valid values     | Command form   | Query form                                                                                          |
|-------------------------------|------------------|----------------|----------------------------------------------------------------------------------------------------|
| jitterTolerancePair1MeasValue | Any double value | Not applicable | Returns the<br>measured value of<br>the jitter tolerance<br>for the pair D, CK:<br>500 kHz, 10 MHz. |
| jitterTolerancePair2MeasValue | Any double value | Not applicable | Returns the<br>measured value of<br>the jitter tolerance<br>for the pair D, CK:<br>1 MHz, 7 MHz.    |

### **DDS Method**

| Variable name                    | Valid values      | Command form   | Query form                                                                                                    |
|----------------------------------|-------------------|----------------|----------------------------------------------------------------------------------------------------|
| jitterTolerancePair1CE1Status    | Pass, Fail, Error | Not applicable | Returns the result<br>status of the jitter<br>tolerance for the<br>selected pair D, CK:<br>500 kHz, 10 MHz,<br>and 1st cable<br>emulator.  |
| jitterTolerancePair1CE2Status    | Pass, Fail, Error | Not applicable | Returns the result<br>status of the jitter<br>tolerance for the<br>selected pair D, CK:<br>500 kHz, 10 MHz,<br>and 2nd cable<br>emulator.  |
| jitterTolerancePair1CE1MeasValue | Any double value  | Not applicable | Returns the result<br>status of the jitter<br>tolerance for the<br>selected pair D,<br>CK: 500 kHz,<br>10 MHz, and 1st<br>cable emulator.  |
| jitterTolerancePair1CE2MeasValue | Any double value  | Not applicable | Returns the<br>measured value of<br>the jitter tolerance<br>for the selected pair<br>D, CK: 500 kHz,<br>10 MHz, and 2nd<br>cable emulator. |
| jitterTolerancePair2CE1Status    | Pass, Fail, Error | Not applicable | Returns the<br>measured value of<br>the jitter tolerance<br>for the selected<br>pair D, CK: 1 MHz,<br>7 MHz, and 1st<br>cable emulator.    |

| Variable name                    | Valid values      | Command form   | Query form                                                                                                    |
|----------------------------------|-------------------|----------------|----------------------------------------------------------------------------------------------------|
| jitterTolerancePair2CE2Status    | Pass, Fail, Error | Not applicable | Returns the<br>measured value of<br>the jitter tolerance<br>for the selected<br>pair D, CK: 1 MHz,<br>7 MHz, and 1st<br>cable emulator. |
| jitterTolerancePair2CE1MeasValue | Any double value  | Not applicable | Returns the<br>measured value of<br>the jitter tolerance<br>for the selected pair<br>D, CK: 1 MHz, 7<br>MHz, and 1st cable<br>emulator. |
| jitterTolerancePair2CE2MeasValue | Any double value  | Not applicable | Returns the<br>measured value of<br>the jitter tolerance<br>for the selected<br>pair D, CK: 1 MHz,<br>7 MHz, and 2nd<br>cable emulator. |

### Sink Intra-Pair Skew Results Query Commands

| Variable name              | Valid values      | Command form   | Query form                                                                                               |
|----------------------------|-------------------|----------------|----------------------------------------------------------------------------------------------------|
| sinkIntraPairSkewStatus    | Pass, Fail, Error | Not applicable | Returns the result<br>status of the sink<br>intra-pair skew<br>measurements for<br>the data lane Clock.  |
| sinkIntraPairSkewMeasValue | Any double value  | Not applicable | Returns the measured<br>value of the sink<br>intra-pair skew<br>measurements for<br>the data lane Clock. |

## **Cable Eye Diagram Configuration Commands**

### **DTG Method**

| Variable name      | Valid values                                                                                                    | Command<br>form                                                                                      | Query form                                                                     |
|--------------------|----------------------------------------------------------------------------------------------------|----------------------------------------------------------------------------------------------------|--------------------------------------------------------------------------------|
| clockSourceChange  | Ch1, Ch2, Ch3, Ch4                                                                                                    | Selects the<br>differential<br>clock source<br>channel.                                              | Returns the<br>channel value<br>set for the<br>differential<br>clock source.   |
| data0SourceChange  | Ch1, Ch2, Ch3, Ch4, notConn                                                                                                    | Selects the<br>differential<br>data0 source<br>channel.                                              | Returns the<br>channel value<br>set for the<br>differential<br>data0 source.   |
| data1SourceChange  | Ch1, Ch2, Ch3, Ch4, notConn                                                                                                    | Selects the<br>differential<br>data1 source<br>channel.                                              | Returns the<br>channel value<br>set for the<br>differential<br>data1 source.   |
| data2SourceChange  | Ch1, Ch2, Ch3, Ch4, notConn                                                                                                    | Selects the<br>differential<br>data2 source<br>channel.                                              | Returns the<br>channel value<br>set for the<br>differential<br>data2 source.   |
| recordLengthChange | For TDS series oscilloscope, the<br>record length are as follows:<br>8.0k, 20.0k, 40.0k, 100k, 200k,<br>400k, 1.0M, 2.0M, 4.0M, 10.0M,<br>20.0M, 32.0M<br>For DPO/DSA70000/B series<br>oscilloscope, the record length<br>are as follows:<br>10.0k, 25.0k, 50.0k, 100k, 250k,<br>500k, 1.00M, 2.50M, 5.00M,<br>10.0M, 25.0M<br>Use the following example while<br>entering the values.<br>Example: 8.0e3, 20.0e3, 32.0e6,<br>20.0e6. | Sets the record<br>length to the<br>specified value<br>for the source<br>eye diagram<br>measurement. | Returns the set<br>record length.                                              |
| clockTypeChange    | PLL, Raw, Ideal                                                                                                    | Sets the clock<br>type required<br>for the source<br>eye diagram<br>measurement.                     | Returns the<br>clock type set<br>for the source<br>eye diagram<br>measurement. |

| Variable name              | Valid values                                                                                  | Command form                                                                     | Query form                                                                  |
|----------------------------|-----------------------------------------------------------------------------------------------|----------------------------------------------------------------------------------|-----------------------------------------------------------------------------|
| refLevelTypeChange         | percentage,<br>absolute                                                                       | Sets the type<br>of value to be<br>entered for the<br>reference level<br>inputs. | Returns the<br>selected value<br>type for the<br>reference level<br>inputs. |
| absoluteHysteresisChange   | Any double value in the range of 0.0 V to 1.0 V.                                              | Sets the hysteresis                                                              | Returns the set hysteresis                                                  |
|                            | <b>NOTE.</b> Set the <i>refLeve1TypeChange</i> to absolute to enter the absolute value.       | value to the<br>value specified<br>within the<br>range.                          | value.                                                                      |
|                            | Use the following example while entering the values.                                          |                                                                                  |                                                                             |
|                            | Example: 100e–3, 250e–3,<br>600e–3.                                                           |                                                                                  |                                                                             |
| percentageHysteresisChange | Any double value in the range of 0.0 to 25.0.                                                 | Sets the<br>hysteresis                                                           | Returns the<br>set hysteresis<br>value.                                     |
|                            | <b>NOTE.</b> Set the<br>refLeve1TypeChange<br>to percentage to enter the<br>percentage value. | value to the<br>value specified<br>within the<br>range.                          |                                                                             |
| absoluteMidLevelChange     | Any double value in the range of<br>-2.0 V to 2.0 V.                                          | Sets the mid reference                                                           | Returns the set<br>mid reference<br>level value.                            |
|                            | <b>NOTE.</b> Set the<br>refLeve1TypeChange<br>to absolute to enter the absolute<br>value.     | level to the<br>value specified<br>within the<br>range.                          |                                                                             |
|                            | Use the following example while entering the values.                                          |                                                                                  |                                                                             |
|                            | Example: –120e–3, –2.0,<br>150e–3, 1.25.                                                      |                                                                                  |                                                                             |
| percentageMidLevelChange   | Any double value in the range of 25.0 to 75.0.                                                | Sets the mid reference                                                           | Returns the set<br>mid reference                                            |
|                            | <b>NOTE.</b> Set the<br>refLevelTypeChange<br>to percentage to enter the<br>percentage value. | level to the<br>value specified<br>within the<br>range.                          | level value.                                                                |
| tp1Enable                  | true<br>false                                                                                 | Selects the<br>test point TP1.<br>Clears the test<br>point TP1.                  | Returns true<br>if TP1 is<br>selected, else<br>returns false.               |

| Variable name                                                    | Valid values                                                                                                    | Command<br>form                                                           | Query form                                                                        |
|------------------------------------------------------------------|----------------------------------------------------------------------------------------------------|---------------------------------------------------------------------------|-----------------------------------------------------------------------------------|
| tp2Enable                                                        | true<br>false                                                                                                    | Selects the test point TP2.                                               | Returns true<br>if TP2 is                                                         |
|                                                                  |                                                                                                    | Clears the test point TP2.                                                | selected, else returns false.                                                     |
| dtgPatternListChange                                             | Name of the DTG pattern with .dtg extension along with the absolute path name of the existing directory.                                         | Selects the<br>DTG pattern<br>file for running<br>the test.               | Returns the file<br>name of the<br>selected DTG<br>pattern file.                  |
| isDtgPatternSelected                                             | true<br>false                                                                                                    | Not applicable                                                            | Returns true<br>if the DTG<br>pattern list is<br>selected, else<br>returns false. |
| cableJitterInsertionChange                                       | AFG,<br>DTGInternal                                                                                                    | Selects the<br>jitter insertion<br>method for<br>the test<br>measurement. | Returns the<br>selected jitter<br>insertion<br>method.                            |
| cableEqualizerOptionChange                                       | internalCableEqualizer,<br>externalCableEqualizer,<br>noCableEqualizer                                                                           | Selects the cable equalizer options.                                      | Returns the<br>selected cable<br>equalizer<br>options.                            |
| cableEqualizerFilenameChange                                     | Any valid file name with .flt<br>extension along with the<br>absolute path name of the<br>existing directory.                                    | Sets the file<br>name for the<br>external filter<br>coefficients.         | Returns the file<br>name along<br>with the full<br>path to the file.              |
| riseTimeFilterOptionChange                                       | internalRiseTimeFilter,                                                                                                    | Selects the                                                               | Returns the                                                                       |
| <b>NOTE.</b> This command is applicable only for the DTG method. | externalRiseTimeFilter,<br>noRiseTimeFilter                                                                                                    | rise time filter options.                                                 | selected rise<br>time filter<br>option.                                           |
| riseTimeFilterFilenameChange                                     | Any valid file name with .flt                                                                                                    | Sets the file                                                             | Returns the file                                                                  |
| <b>NOTE.</b> This command is applicable only for the DTG method. | extension along with the<br>absolute path name of the<br>existing directory.                                                                     | name for the external filter coefficients.                                | name along<br>with the full<br>path to the file.                                  |
| testMethodChange                                                 | DTGMethod,<br>DDSMethod                                                                                                    | Selects the test method re-                                               | Returns the selected test                                                         |
|                                                                  | <b>NOTE.</b> The DDS method<br>is supported only on<br>DPO/DSA70000/B series<br>oscilloscopes with bandwidths<br>greater than or equal to 8 GHz. | quired for the specified mea-<br>surements.                               | method.                                                                           |

### Example

To select the DTG patterns, use the following commands:

VARIABLE:VALUE "dtgPatternListChange", "720x480p 60Hz Gray RGB PC V3-3.dtg" selects the DTG pattern from the list.

VARIABLE: VALUE? "isDtgPatternSelected" returns true if the DTG pattern is selected.

#### **DDS Method**

| Variable name      | Valid values                                                                                                    | Command form                                                                                         | Query form                                                                   |
|--------------------|----------------------------------------------------------------------------------------------------|----------------------------------------------------------------------------------------------------|------------------------------------------------------------------------------|
| clockSourceChange  | Ch1, Ch2, Ch3, Ch4                                                                                                    | Selects the<br>differential<br>clock source<br>channel.                                              | Returns the<br>channel value<br>set for the<br>differential<br>clock source. |
| data0SourceChange  | Ch1, Ch2, Ch3, Ch4, notConn                                                                                                    | Selects the<br>differential<br>data0 source<br>channel.                                              | Returns the<br>channel value<br>set for the<br>differential<br>data0 source. |
| data1SourceChange  | Ch1, Ch2, Ch3, Ch4, notConn                                                                                                    | Selects the<br>differential<br>data1 source<br>channel.                                              | Returns the<br>channel value<br>set for the<br>differential<br>data1 source. |
| data2SourceChange  | Ch1, Ch2, Ch3, Ch4, notConn                                                                                                    | Selects the<br>differential<br>data2 source<br>channel.                                              | Returns the<br>channel value<br>set for the<br>differential<br>data2 source. |
| recordLengthChange | For TDS series oscilloscope, the<br>record length are as follows:<br>8.0k, 20.0k, 40.0k, 100k, 200k,<br>400k, 1.0M, 2.0M, 4.0M, 10.0M,<br>20.0M, 32.0M<br>For DPO/DSA70000/B series<br>oscilloscope, the record length<br>are as follows:<br>10.0k, 25.0k, 50.0k, 100k, 250k,<br>500k, 1.00M, 2.50M, 5.00M,<br>10.0M, 25.0M<br>Use the following example while<br>entering the values.<br>Example: 8.0e3, 20.0e3, 32.0e6, | Sets the record<br>length to the<br>specified value<br>for the source<br>eye diagram<br>measurement. | Returns the set<br>record length.                                            |
|                    | 20.0e6.                                                                                                    |                                                                                                    |                                                                              |

| Variable name              | Valid values                                                                                  | Command form                                                                                                    | Query form                                                                     |
|----------------------------|-----------------------------------------------------------------------------------------------|----------------------------------------------------------------------------------------------------|--------------------------------------------------------------------------------|
| clockТуреСhange            | PLL, Raw, Ideal                                                                               | Sets the clock<br>type required<br>for the source<br>eye diagram<br>measurement.                                                                | Returns the<br>clock type set<br>for the source<br>eye diagram<br>measurement. |
| refLevelTypeChange         | percentage,<br>absolute                                                                       | Sets the type<br>of value to be<br>entered for the<br>reference level<br>inputs.                                                                | Returns the<br>selected value<br>type for the<br>reference level<br>inputs.    |
| absoluteHysteresisChange   | Any double value in the range of 0.0 V to 1.0 V.                                              | Sets the hysteresis                                                                                                    | Returns the<br>set hysteresis<br>value.                                        |
|                            | <b>NOTE.</b> Set the <i>refLeveTTypeChange</i> to absolute to enter the absolute value.       | value to the<br>value specified<br>within the<br>range.                                                                                         |                                                                                |
|                            | Use the following example while entering the values.                                          |                                                                                                    |                                                                                |
|                            | Example: 100e–3, 250e–3,<br>600e–3.                                                           |                                                                                                    |                                                                                |
| percentageHysteresisChange | Any double value in the range of 0.0 to 25.0.                                                 | Sets the<br>hysteresis                                                                                                    | Returns the<br>set hysteresis<br>value.                                        |
|                            | <b>NOTE.</b> Set the<br>refLeve1TypeChange<br>to percentage to enter the<br>percentage value. | value to the<br>value specified<br>within the<br>range.                                                                                         |                                                                                |
| absoluteMidLevelChange     | Any double value in the range of $-2.0$ V to 2.0 V.                                           | Sets the mid reference                                                                                                    | Returns the set<br>mid reference<br>level value.                               |
|                            | <b>NOTE.</b> Set the<br>refLeve1TypeChange<br>to absolute to enter the absolute<br>value.     | level to the<br>value specified<br>within the<br>range.                                                                                         |                                                                                |
|                            | Use the following example while entering the values.                                          |                                                                                                    |                                                                                |
|                            | Example: -120e-3, -2.0,<br>150e-3, 1.25.                                                      |                                                                                                    |                                                                                |
| percentageMidLevelChange   | Any double value in the range of 25.0 to 75.0.                                                | Any double value in the range of 25.0 to 75.0.<br><b>NOTE.</b> Set the reference mi level to the level to the value specified within the range. |                                                                                |
|                            | <b>NOTE.</b> Set the<br>refLeve1TypeChange<br>to percentage to enter the<br>percentage value. |                                                                                                    |                                                                                |

| Variable name                                                                                                    | Valid values                                                                                                    | Command<br>form                                                                  | Query form                                                           |
|----------------------------------------------------------------------------------------------------|----------------------------------------------------------------------------------------------------|----------------------------------------------------------------------------------|----------------------------------------------------------------------|
| tp1Enable <sup>1</sup>                                                                                                    | true<br>false                                                                                                    | Selects the<br>test point TP1.<br>Clears the test<br>point TP1.                  | Returns true<br>if TP1 is<br>selected, else<br>returns false.        |
| tp2Enable <sup>1</sup>                                                                                                    | true<br>false                                                                                                    | Selects the<br>test point TP2.<br>Clears the test<br>point TP2.                  | Returns true<br>if TP2 is<br>selected, else<br>returns false.        |
| tp5Enable <sup>1</sup><br><b>NOTE.</b> This command is applicable only<br>when you select 74 MHz Type-E cable<br>frequency. | true<br>false                                                                                                    | Selects the<br>test point TP5.<br>Clears the test<br>point TP5.                  | Returns true<br>if TP5 is<br>selected, else<br>returns false.        |
| cableFrequencyChange<br><b>NOTE.</b> This command is applicable only for<br>the DDS method.                                 | 74MHz, 165MHz, 340MHz,<br>74MHzTypeE                                                                                                    | Selects<br>the cable<br>frequency.                                               | Returns the selected cable frequency.                                |
| cableEqualizerOptionChange                                                                                                  | internalCableEqualizer,<br>externalCableEqualizer,<br>noCableEqualizer                                                                                                    | Selects the cable equalizer options.                                             | Returns the<br>selected cable<br>equalizer<br>options.               |
| cableEqualizerFilenameChange                                                                                                | Any valid file name with .flt<br>extension along with the<br>absolute path name of the<br>existing directory.                                                               | Sets the file<br>name for the<br>external filter<br>coefficients.                | Returns the file<br>name along<br>with the full<br>path to the file. |
| testMethodChange                                                                                                    | DTGMethod,<br>DDSMethod<br><b>NOTE.</b> The DDS method<br>is supported only on<br>DPO/DSA70000/B series<br>oscilloscopes with bandwidths<br>greater than or equal to 8 GHz. | Selects the<br>test method re-<br>quired for the<br>specified mea-<br>surements. | Returns the<br>selected test<br>method.                              |

<sup>1</sup> For the DDS Method using the Type-E cable emulator, you can select only two test points at a time (TP1 and TP2, TP1 and TP5, or TP5 and TP2).

### Example

To select the DDS patterns, use the following commands:

VARIABLE: VALUE "awgPatternListChange", "720x480p 60Hz 8Bit Gray RGB PC" selects the AWG pattern file from the list.

VARIABLE: VALUE? "isAwgPatternSelected" returns true if the AWG pattern is selected.

# Status Messages for Cable Eye Diagram Configuration (DTG and DDS Methods)

### Test point TP1 change status message:

If TP1 eye diagram test is complete, set the **status** to **ok** to continue.

#### Test point TP2 change status message:

If TP2 eye diagram test is complete, set the status to ok to continue.

#### Test point TP5 change status message:

If TP5 eye diagram test is complete, set the status to ok to continue.

#### Test point change status message:

To test the cable at TP2, set up the connections and set the **status** to **ok** to continue.

#### Physical connection change status message:

Swap the clock and data0 lanes to run the TP2 measurement again. Set the status to ok to continue.

#### **To create worst-eye at TP1 status message:**

To create the worst-eye diagram at TP1, set up the connections and set the status to ok to continue.

#### Confirm worst-eye status message:

Data jitter is set to xx. If this is the worst-eye diagram, set the **status** to **yes** else set it to **no** and adjust the signal sources.

**NOTE.** *xx indicates the value calculated while running the measurement.* 

### **DTG jitter adjustment status message:**

Adjust the required data jitter on the DTG and set the status to ok to continue.

#### Confirm data jitter value status message:

Data jitter is set to xx \* Tbit. If this is the correct data jitter value, set the **status** to **no** else set it to **yes** and recalculate.

#### **NOTE.** *xx indicates the value calculated while running the measurement.*

#### Adjust signal source swing voltage status message:

Adjust the signal source swing voltage and set the **status** to **ok** to continue.

### **Example:**

Do the following to check the status messages:

- 1. Use the command VARIABLE: VALUE "sequencerState", "Sequencing" to run the measurement.
- 2. While executing the measurement, to check for the status message use the following command:

VARIABLE: VALUE? "statusMessage" returns the string prompting you to execute the next command.

For example, while creating worst-eye at TP1 in the Cable Eye Diagram measurement, the following status message is displayed:

"To create the worst-eye diagram at TP1, set up the connections and set the status to ok to continue."

**3.** Use the following commands:

VARIABLE: VALUE "status", "yes" to continue the test.

```
VARIABLE: VALUE "status", "no" to stop the test.
```

### **Cable Eye Diagram Results Query Commands**

| Variable name                   | Valid values      | Command form   | Query form                                                                                                |
|---------------------------------|-------------------|----------------|----------------------------------------------------------------------------------------------------|
| cableEyeDiagramTP1CKD0Status    | Pass, Fail, Error | Not applicable | Returns the result<br>status of the<br>cable eye diagram<br>measurement for<br>the data lane<br>TP1:CKD0. |
| cableEyeDiagramTP1CKD1Status    | Pass, Fail, Error | Not applicable | Returns the result<br>status of the<br>cable eye diagram<br>measurement for<br>the data lane<br>TP1:CKD1. |
| cableEyeDiagramTP1CKD2Status    | Pass, Fail, Error | Not applicable | Returns the result<br>status of the<br>cable eye diagram<br>measurement for<br>the data lane<br>TP1:CKD2. |
| cableEyeDiagramTP1CKD0MeasValue | Any double value  | Not applicable | Returns the<br>measured value of<br>cable eye diagram<br>measurement for<br>the data lane<br>TP1:CKD0.    |

| Variable name                   | Valid values      | Command form   | Query form                                                                                                    |
|---------------------------------|-------------------|----------------|----------------------------------------------------------------------------------------------------|
| cableEyeDiagramTP1CKD1MeasValue | Any double value  | Not applicable | Returns the<br>measured value<br>of the cable<br>eye diagram<br>measurement<br>for the data lane<br>TP1:CKD1. |
| cableEyeDiagramTP1CKD2MeasValue | Any double value  | Not applicable | Returns the<br>measured value<br>of the cable<br>eye diagram<br>measurement<br>for data lane<br>TP1:CKD2.     |
| cableEyeDiagramTP2CKD0Status    | Pass, Fail, Error | Not applicable | Returns the result<br>status of cable<br>eye diagram<br>measurement<br>for the data lane<br>TP2:CKD0.         |
| cableEyeDiagramTP2CKD1Status    | Pass, Fail, Error | Not applicable | Returns the result<br>status of cable<br>eye diagram<br>measurement<br>for the data lane<br>TP2:CKD1.         |
| cableEyeDiagramTP2CKD2Status    | Pass, Fail, Error | Not applicable | Returns the result<br>status of cable<br>eye diagram<br>measurement<br>for data lane<br>TP2:CKD2.             |
| cableEyeDiagramTP2CKD0MeasValue | Any double value  | Not applicable | Returns the<br>measured value of<br>cable eye diagram<br>measurement for<br>the data lane<br>TP2:CKD0.        |
| cableEyeDiagramTP2CKD1MeasValue | Any double value  | Not applicable | Returns the<br>measured value of<br>cable eye diagram<br>measurement for<br>the data lane<br>TP2:CKD1.        |

| Variable name                   | Valid values      | Command form   | Query form                                                                                             |
|---------------------------------|-------------------|----------------|----------------------------------------------------------------------------------------------------|
| cableEyeDiagramTP2CKD2MeasValue | Any double value  | Not applicable | Returns the<br>measured value of<br>cable eye diagram<br>measurement for<br>the data lane<br>TP2:CKD2. |
| cableEyeDiagramTP2CKD0Status    | Pass, Fail, Error | Not applicable | Returns the result<br>status of cable<br>eye diagram<br>measurement<br>for the data lane<br>TP5:CKD0.  |
| cableEyeDiagramTP2CKD1Status    | Pass, Fail, Error | Not applicable | Returns the result<br>status of cable<br>eye diagram<br>measurement<br>for the data lane<br>TP5:CKD1.  |
| cableEyeDiagramTP2CKD2Status    | Pass, Fail, Error | Not applicable | Returns the result<br>status of cable<br>eye diagram<br>measurement<br>for data lane<br>TP5:CKD2.      |
| cableEyeDiagramTP2CKD0MeasValue | Any double value  | Not applicable | Returns the<br>measured value of<br>cable eye diagram<br>measurement for<br>the data lane<br>TP5:CKD0. |

| Variable name                   | Valid values     | Command form   | Query form                                                                                             |
|---------------------------------|------------------|----------------|----------------------------------------------------------------------------------------------------|
| cableEyeDiagramTP2CKD1MeasValue | Any double value | Not applicable | Returns the<br>measured value of<br>cable eye diagram<br>measurement for<br>the data lane<br>TP5:CKD1. |
| cableEyeDiagramTP2CKD2MeasValue | Any double value | Not applicable | Returns the<br>measured value of<br>cable eye diagram<br>measurement for<br>the data lane<br>TP5:CKD2. |

# DTG Output Configuration Commands (for both Sink and Cable measurements)

| Variable name        | Valid values                      | Command form                                                     | Query form                                           |
|----------------------|-----------------------------------|------------------------------------------------------------------|------------------------------------------------------|
| dtgClockSourceChange | A1, A2, B1, B2, C1, C2,<br>D1, D2 | Selects the DTG output<br>channel value for the<br>clock source. | Returns the selected<br>DTG output channel<br>value. |
| dtgData0SourceChange | A1, A2, B1, B2, C1, C2,<br>D1, D2 | Selects the DTG output<br>channel value for the<br>data0 source. | Returns the selected<br>DTG output channel<br>value. |
| dtgData1SourceChange | A1, A2, B1, B2, C1, C2,<br>D1, D2 | Selects the DTG output<br>channel value for the<br>data1 source. | Returns the selected<br>DTG output channel<br>value. |
| dtgData2SourceChange | A1, A2, B1, B2, C1, C2,<br>D1, D2 | Selects the DTG output<br>channel value for the<br>data2 source. | Returns the selected<br>DTG output channel<br>value. |

## **Utilities Deskew Configuration Commands**

| Variable name              | Valid values                                   | Command form                                                | Query form                                             |
|----------------------------|------------------------------------------------|-------------------------------------------------------------|--------------------------------------------------------|
| deskewSourceTypeChange     | externalSource,<br>internalSource              | Selects the deskew source type required.                    | Returns the selected deskew source type.               |
| deskewFromInputChange      | Ch1, Ch2, Ch3, Ch4                             | Selects the deskew<br>input channel value<br>from a source. | Returns the selected<br>deskew input channel<br>value. |
| deskewToInputChange        | Ch1, Ch2, Ch3, Ch4                             | Selects the deskew<br>input channel value to<br>a source.   | Returns the selected<br>deskew input channel<br>value. |
| deskewFromHysteresisChange | Any double value in the range of 0.0 to 25.0.  | Sets the deskew<br>hysteresis value form<br>a source.       | Returns the selected<br>deskew hysteresis<br>value.    |
| deskewToHysteresisChange   | Any double value in the range of 0.0 to 25.0.  | Sets the deskew<br>hysteresis value to a<br>source.         | Returns the selected deskew hysteresis value.          |
| deskewFromRefChange        | Any double value in the range of 25.0 to 75.0. | Sets the deskew<br>reference level value<br>form a source.  | Returns the selected deskew hysteresis value.          |
| deskewToRefChange          | Any double value in the range of 25.0 to 75.0. | Sets the deskew reference level value to a source.          | Returns the selected deskew hysteresis value.          |
| deskewSlopeTypeChange      | riseSlope, fallSlope                           | Selects the required deskew slope type.                     | Returns the selected slope type.                       |
| deskewSlopeValueChange     | Any integer value in the range of 1 to 100.    | Sets the required deskew slope value.                       | Returns the selected slope value.                      |

# **Signal Sources Control Commands**

| Variable name                                                                  | Valid values                                                    | Command form                                                                           | Query form                                                      |  |
|--------------------------------------------------------------------------------|-----------------------------------------------------------------|----------------------------------------------------------------------------------------|-----------------------------------------------------------------|--|
| deviceTypeChange                                                               | AWG, DTG, AFG                                                   | Selects the signal source device type.                                                 | Returns the selected device type.                               |  |
| controlTypeChange                                                              | GPIB, manual                                                    | Selects the control<br>type for the selected<br>signal source device.                  | Returns the selected control type.                              |  |
| boardNumberChange                                                              | GPIB0, GPIB1,<br>GPIB2, GPIB3,<br>GPIB4, GPIB5,<br>GPIB6, GPIB7 | Selects the required<br>GPIB board number<br>for the selected signal<br>source device. | Returns the selected board number for the signal source device. |  |
| primaryAddressChange                                                           | Any integer in the                                              | Sets the primary                                                                       | Returns the selected                                            |  |
| <b>NOTE.</b> This command is applicable only for the DTG and AFG device types. | range of 1 to 7.                                                | address for the<br>selected signal<br>source.                                          | primary address for the signal source.                          |  |
| secondaryAddressChange                                                         | Any integer in the                                              | Sets the secondary                                                                     | Returns the selected secondary address for the signal source.   |  |
| <b>NOTE.</b> This command is applicable only for the DTG and AFG device types. | range of 0 to 7.                                                | address for the<br>selected signal<br>source.                                          |                                                                 |  |
| awg1PrimaryAddressChange                                                       | Any integer in the range of 1 to 7.                             | Sets the primary<br>address for the first<br>AWG selected.                             | Returns the selected<br>primary address for<br>the first AWG.   |  |
| awg1SecondaryAddressChange                                                     | Any integer in the range of 0 to 7.                             | Sets the secondary<br>address for the first<br>AWG selected.                           | Returns the selected<br>primary address for<br>the first AWG.   |  |
| awg2PrimaryAddressChange                                                       | Any integer in the                                              | Sets the primary                                                                       | Returns the selected                                            |  |
| <b>NOTE.</b> This command is applicable only for the DDS method.               | range of 1 to 7.                                                | address for the<br>second AWG<br>selected.                                             | primary address for the second AWG.                             |  |
| awg2SecondaryAddressChange                                                     | Any integer in the                                              | Sets the secondary                                                                     | Returns the selected                                            |  |
| <b>NOTE.</b> This command is applicable only for the DDS method.               | range of 0 to 7.                                                | address for the<br>second AWG<br>selected.                                             | secondary address for the second AWG.                           |  |
| testDeviceConnection                                                           | true                                                            | Tests the signal sources connection.                                                   | Not applicable                                                  |  |

### **Error/Status Commands**

| Variable name | Valid values                                                                                       | Command form                   | Query form                                                                                                    |
|---------------|----------------------------------------------------------------------------------------------------|--------------------------------|----------------------------------------------------------------------------------------------------|
| statusMessage | These values include valid error codes and status messages.                                        | Not applicable                 | Returns the error code and the status messages.                                                                            |
|               | <b>NOTE.</b> Status messages<br>are same as dialog boxes<br>messages displayed in the<br>software. |                                |                                                                                                    |
| status        | ok, yes, no, stop, and continue.                                                                   | Sets the value for the status. | Not applicable                                                                                                    |
| commandStatus | true,<br>false                                                                                     | Not applicable                 | Returns true if the<br>command has completed<br>the execution, else returns<br>false if the command is still<br>executing. |

### Example:

Do the following to check for the completion of the execution of the commands using command status:

- 1. To start the TDSHT3 application, send the oscilloscope the following GPIB command: APPLICATION:ACTIVATE "HDMI Compliance Test Software(1.4)"
- 2. To run the selected measurements, use the following command:

VARIABLE: VALUE "sequencerState", "Sequencing" selects the source device type.

**3.** Use the command VARIABLE:VALUE? "commandStatus" returns true if the command has completed the execution else returns false if the command is still executing.

Do the following to select and configure the measurements:

- 1. To start the TDSHT3 application, send the oscilloscope the following GPIB command: APPLICATION:ACTIVATE "HDMI Compliance Test Software(1.4)"
- 2. To select the required device type, use the following command:

VARIABLE: VALUE "measDeviceTypeChange", "sink" selects the source device type.

- 3. Use the command VARIABLE:VALUE "select", "true" to select the Select button on the flow control panel.
- 4. Use the command VARIABLE:VALUE "measAdd", "sinkJitterTolerance" to select the specified measurement.
- 5. Use the command VARIABLE:VALUE "configure", "true" to select the **Configure** button on the flow control panel.
- 6. Use the command VARIABLE: VALUE "clockSourceChange", "Ch2" to select the differential clock source channel.
- 7. Use the command VARIABLE:VALUE "testMethodChange", "DTGMethod" to select the test method for the measurements.

# **Program Example**

### \* TDSHT3

- \* This is a reference program to illustrate how to communicate to TDSHT3
- \* using Remote GPIB facilities.

A typical application does following steps:

- Start the application
- Select a measurement and configure parameters
- Run the measurement
- Execute the results query
- Exit the application

For the current program, we will recall a setup file named as sqcsetup.

You can save setup files according to your own needs using the GUI-based interface of the application.

```
*/
#include "stdafx.h"
#include <windows.h>
#include <stdio.h>
#include <stdib.h>
#include <stdlib.h>
#include "decl-32.h"
/* Forward Declarations */
int start_application(int scope);
int exit_application(int scope);
bool isCommandStatus(int scope);
/* parameters needed to access the device driver handler */
```

#define BDINDEX 0 // Board Index

#define PRIMARY\_ADDR\_OF\_DMM 1 // Primary address of device

```
#define NO_SECONDARY_ADDR 0 // Secondary address of device
#define TIMEOUT T10s // Timeout value = 10 seconds
#define EOTMODE 1 // Enable the END message
#define EOSMODE 0 // Disable the EOS mode
char ErrorMnemonic[21][5] = {"EDVR", "ECIC", "ENOL", "EADR", "EARG",
"ESAC", "EABO", "ENEB", "EDMA", "",
"EOIP", "ECAP", "EFSO", "", "EBUS",
"ESTB", "ESRQ", "", "", "", "ETAB"};
/*
* After each GPIB call, the application checks whether the call
* succeeded. If an NI-488.2 call fails, the GPIB driver sets the
* corresponding bit in the global status variable. If the call
* failed, this procedure prints an error message, takes
* the device offline and exits.
*/
void GPIBCleanup(int ud, char* ErrorMsg)
{
   printf("Error : %s\nibsta = 0x\%x iberr = %d (%s)\n", ErrorMsg, ibsta,
  iberr, ErrorMnemonic[iberr]);
  if (ud != -1)
   {
   printf("Cleanup: Taking device offline\n");
   ibonl(ud, 0);
   }
   exit(0);
}
int start_application( int scope )
{
```

```
char write_buffer[100];
char read_buffer[100];
char app_name[] = "\"TDSHT3v1.4\"\n";
int status, timer;
/* Start the TDSHT3 application */
sprintf(write_buffer, "%s", "Application:activate \"HDMI Compliance Test
Software(1.4)"\"");
status = ibwrt(scope, write_buffer, strlen(write_buffer));
if (ibsta & ERR)
{
GPIBCleanup(scope, "Unable to start the application");
return 0;
}
timer = 1;
while (1)
{
/* Check whether application has started */
sprintf(write_buffer, "%s", "Variable:value? \"application\"");
status = ibwrt(scope, write_buffer, strlen(write_buffer));
status = ibrd(scope, read_buffer, sizeof(read_buffer));
read_buffer[ibcnt] = '\0';
if (strcmp(app_name, read_buffer) == 0)
{
return 1;
}
timer++;
if (timer > 60)
{
return 0;
}
```

```
Sleep(1000)
   }
   return 1;
}
int exit_application(int scope)
{
   char write_buffer[100];
   printf("Exit Application ...\n");
   sprintf(write_buffer, "%s", "Variable:value \"application\",\"exit\"");
   ibwrt(scope, write_buffer, strlen(write_buffer));
   return 1;
}
/* Run the Measurement*/
int run_test (int scope)
{
   char write_buffer[100];
  char read_buffer[100];
   int timer;
   sprintf(write_buffer, "%s", "Variable:value \"sequencerState\",
   \"Sequencing\"");
   ibwrt(scope, write_buffer, strlen(write_buffer));
   printf("Executing Test...\n");
   Sleep(100);
   /* Wait for application to come to Ready State */
   timer = 1;
  while (1)
   {
   timer++;
   if (timer > 90)
```

```
{
   printf("*****Test Time Out *****\n");
   return 0;
   }
   sprintf(write_buffer, "%s", "Variable:value? \"sequencerState\"");
   ibwrt(scope, write_buffer, strlen(write_buffer));
   ibrd(scope, read_buffer, 99);
   if (ibsta & ERR)
   {
   GPIBCleanup(scope, "Unable to write to device");
   }
   read_buffer[ibcnt] = '\0';
   if (strcmp(read_buffer,"\"Ready\"\n") == 0)
   {
   printf("Test Complete ...\n");
   return 1;
   }
   Sleep(1000);
   }
}
/* Select and Configuring the Measurement*/
void execute_command(int scope, char *variable_name,char *value)
{
   char write_buffer[100];
   char read_buffer[100];
   int status;
   char *command;
   command = "Variable:value \"";
   strcat(command,variable_name);
   strcat(command,"\",\"");
```

```
strcat(command,value);
   strcat(command,"\"");
   /*Select Device Type*/
   strcpy(write_buffer,command);
   printf("%s\n",write_buffer);
   status = ibwrt(scope, write_buffer, strlen(write_buffer));
   if (ibsta & ERR)
   {
   GPIBCleanup(scope, "Unable to communicate with Scope");
   return;
   }
   //checking if the command has completed execution
  while(1)
   {
   bool commandStatus = isCommandStatus(scope);
   if(commandStatus == true)
   {
   break;
   }
   Sleep(1000);
  }
}
/* this function queries for the value set */
char* execute_query(int scope, char *variable_name)
{
   char write_buffer[100];
   char read_buffer[100];
   char command[100] = "Variable:value? \"";
   strcat(command,variable_name);
   strcat(command,"\"");
```

```
//Querying for the value set
   strcpy(write_buffer,command);
   ibwrt(scope, write_buffer, strlen(write_buffer));
   ibrd(scope, read_buffer, 99);
   if (ibsta & ERR)
   {
   GPIBCleanup(scope, "Unable to write to device");
   }
   read_buffer[ibcnt] = '\0';
   return read_buffer;
}
//This function checks if the previous Remote GPIB command has completed
Execution
bool isCommandStatus(int scope)
{
   char write_buffer[100];
   char read_buffer[100];
   sprintf(write_buffer, "%s", "Variable:value? \"commandStatus\"");
   ibwrt(scope, write_buffer, strlen(write_buffer));
   ibrd(scope, read_buffer, 99);
```

if (ibsta & ERR)

```
GPIBCleanup(scope, "Unable to write to device");
```

```
}
```

```
read_buffer[ibcnt] = '\0';
```

if  $(strcmp(read_buffer,"\"ure\"n") == 0)$ 

{ return true;

{

}

```
else if(strcmp(read_buffer,"\"false\"\n") == 0)
```

```
{
  return false;
  }
}
//This function queries for the results of the source Eye diagram measurements
void results_query(int scope, char *variable_Name)
{
   char write_buffer[100];
   char read_buffer[100];
   char command[100] = "Variable:value? \"";
   strcat(command,variable_Name);
   strcat(command,"\"");
   printf("\nexecuting the results query for Source Eye Diagram\n");
   //Querying for the Result Status
   strcpy(write_buffer,command);
   ibwrt(scope, write_buffer, strlen(write_buffer));
   ibrd(scope, read_buffer, 99);
   if (ibsta & ERR)
   {
   GPIBCleanup(scope, "Unable to write to device");
   }
   read_buffer[ibcnt] = '\0';
   printf("\nThe Result for %s is %s",variable_Name,read_buffer);
}
void main()
{
   int Dev;
   char write_buffer[100];
   char* query_value;
```

```
int status;
Dev = ibdev (BDINDEX, PRIMARY_ADDR_OF_DMM, NO_SECONDARY_ADDR,
TIMEOUT, EOTMODE, EOSMODE);
if (ibsta & ERR)
{
GPIBCleanup(Dev, "Unable to open device");
}
else
 {
printf("My device id - %i", Dev);
}
Sleep(1000);
sprintf(write_buffer, "%s", "header off");
status = ibwrt(Dev, write_buffer, strlen(write_buffer));
if (start_application(Dev))
{
printf("\nApplication started....\n");
}
Sleep(10000);
execute_command(Dev, "measDeviceTypeChange", "source");
execute_command(Dev,"select","true");
execute_command(Dev,"measAdd","sourceEyeDiagram");
while(1)
{
execute_command(Dev,"measAdd","sourceClockJitter");
querry_value = execute_query(Dev,"isMeasAdded");
if(strcmp(query_value,"true") == 0)
{
break;
}
}
```

```
execute_command(Dev,"configure","true");
execute_command(Dev,"clockSourceChange","Ch2");
execute_command(Dev,"data0SourceChange","Ch3");
execute_command(Dev,"recordLengthChange","20e6");
run_test(Dev);
sleep(4000);
while(1)
{
bool commandStatus = isCommandStatus(Dev);
if(commandStatus == true)
{
break;
}
}
results_query(Dev, "sourceEyeDiagramCKD0Status");
sleep(2000);
results_query(Dev,"sourceEyeDiagramCKD0MeasValue");
sleep(2000);
exit_application(Dev);
/* leave the device back elegantly */
printf("Cleanup: Taking device offline\n");
ibonl(Dev, 0);
```

76

}

# Index

## Symbols and Numbers

3DTypeChange (3D Video), 46

### Α

absoluteHighLevelChange, 15 absoluteHysteresisChange, 13 absoluteLowLevelChange, 15 absoluteMidLevelChange, 17 acquisitionAlertMsgEnable, 29 application, 6 Application commands, 6 avccChange, 19 awg1MarkerChange, 32 awg1PrimaryAddressChange, 63 awg1SecondaryAddress-Change, 63 awg2MarkerChange, 37 awg2PrimaryAddressChange, 63 awg2SecondaryAddress-Change, 63 awgPatternListChange, 41 awgPatternListChange (3D Video), 46 awgPatternListChange (4k2k), 45 awgPatternListChange (All Valid Packets), 47 awgPatternListChange (Audio Clock Regeneration), 44 awgPatternListChange (Audio Format), 45 awgPatternListChange (Audio Sample Packet Jitter), 44 awgPatternListChange (Character Synchronization), 47 awgPatternListChange (Deep Color Test), 44 awgPatternListChange (DVI Interoperability), 45 awgPatternListChange (Extended Colors, Contents), 46 awgPatternListChange (One Bit Audio), 46

awgPatternListChange (Pixel Encoding), 47 awgPatternListChange (Video Timing), 47

### В

boardNumberChange, 63

### С

cableEmulatorChange, 37 cableEqualizerFilenameChange, 56 cableEqualizerOptionChange, 53 cableEyeDiagramTP1CKD0Meas-Value. 58 cableEyeDiagramTP1CKD0Status, 58 cableEyeDiagramTP1CKD1Meas-Value, 59 cableEyeDiagramTP1CKD1Status, 58 cableEyeDiagramTP1CKD2Meas-Value, 59 cableEyeDiagramTP1CKD2Status, 58 cableEyeDiagramTP2CKD0Meas-Value, 59 cableEyeDiagramTP2CKD0Status, 59 cableEyeDiagramTP2CKD1Meas-Value, 59 cableEyeDiagramTP2CKD1Status, 59 cableEyeDiagramTP2CKD2Meas-Value, 60 cableEyeDiagramTP2CKD2Status, 59

cableEyeDiagramTP5CKD0Meas-Value, 60 cableEyeDiagramTP5CKD0Status, 60 cableEyeDiagramTP5CKD1Meas-Value, 61 cableEyeDiagramTP5CKD1Status, 60 cableEyeDiagramTP5CKD2Meas-Value, 61 cableEyeDiagramTP5CKD2Status, 60 cableFrequencyChange, 56 cableJitterInsertionChange, 53 clearResults, 31 clockFrequencyChange, 37 clockSourceChange, 39 clockTypeChange, 55 Command syntax, 5 Command form, 5 Ouerv form. 5 commandStatus, 64 configAutoIncrement, 30 Configuration commands Cable eve diagram DDS Method, 54 DTG Method, 51 DTG output, 61 Report, 30 Results, 31 Sink intra-pair skew DDS Method, 41 DTG Method, 39 Sink jitter tolerance DDS Method, 36 DTG Method, 35 Sink min/max DDS Method, 32 DTG Method, 31 Source clock duty cycle, 14 Source clock jitter, 12

Source eye diagram, 10 Source fall time, 14 Source inter-pair skew, 16 Source intra-pair skew, 18 Source low amplitude +ve, 20 Source low amplitude –ve, 20 Source rise time, 14 Utilities deskew, 62 configure, 7 connect, 7 Control commands Signal Sources, 63 controlTypeChange, 63

### D

data0SourceChange, 36 data1SourceChange, 16 data2SourceChange, 54 dataLaneChange, 31 ddsJitterInsertionChange, 37 deepColourBits (Deep Color Test), 44 deepColourRefreshRate (Deep Color Test), 44 deepColourResolution (Deep Color Test). 44 deskewFromHysteresis-Change, 62 deskewFromInputChange, 62 deskewFromRefChange, 62 deskewSlopeTypeChange, 62 deskewSlopeValueChange, 62 deskewSourceTypeChange, 62 deskewToHysteresisChange, 62 deskewToInputChange, 62 deskewToRefChange, 62 deviceDetailsChange, 30 deviceTypeChange, 63 dtgClockSourceChange, 61 dtgData0SourceChange, 61 dtgData1SourceChange, 61 dtgData2SourceChange, 61 dtgJitterInsertionChange, 36 dtgPatternListChange, 35 dtgPatternListChange (3D Video), 46 dtgPatternListChange (4k2k), 45

dtgPatternListChange (All Valid Packets), 47 dtgPatternListChange (Audio Clock Regeneration), 44 dtgPatternListChange (Audio Format), 45 dtgPatternListChange (Audio Sample Packet Jitter), 44 dtgPatternListChange (Character Synchronization), 47 dtgPatternListChange (Deep Color Test), 44 dtgPatternListChange (DVI Interoperability), 45 dtgPatternListChange (Extended Colors, Contents), 46 dtgPatternListChange (One Bit Audio), 46 dtgPatternListChange (Pixel Encoding), 47 dtgPatternListChange (Video Timing), 47

### Ε

Error/Status commands, 64

### G

GPIB, 4

isAwgPatternSelected, 41 isDtgPatternSelected, 31 isMeasAdded, 8 isMeasRemoved, 8

### J

jitterAmpClockChange, 36 jitterAmpDataChange, 36 jitterFrequencyPairChange, 35 jitterTolerancePair1CE1Meas-Value, 49 jitterTolerancePair1CE1Status, 49 jitterTolerancePair1CE2Meas-Value, 50 jitterTolerancePair1CE2Status, 49 jitterTolerancePair1Meas-Value, 49 jitterTolerancePair1Status, 48 jitterTolerancePair2CE1Status, 49 jitterTolerancePair2CE2Meas-Value, 50 jitterTolerancePair2CE2Status, 50 jitterTolerancePair2Meas-Value, 49 jitterTolerancePair2Status, 48

## Μ

maskInCenter, 29 maxDiffVoltageStatus, 48 maxDutyCycleCKMeasValue, 22 maxDutyCycleCKStatus, 22 measAdd, 9 measDeviceTypeChange, 7 measDifferentialSelectAll, 8 measRemove. 8 measSingleEndedSelectAll, 8 minDiffVoltageVicm1Meas-Value, 48 minDiffVoltageVicm1Status, 48 minDiffVoltageVicm2Meas-Value, 48 minDiffVoltageVicm2Status, 48 minDutyCyleCKMeasValue, 22 minDutyCyleCKStatus, 22

# Ν

noJitterToleranceCalibration, 29 numberOfAcqChange, 15 numberOfAvgChange, 14

### Ρ

percentageHighLevelChange, 15 percentageHysteresisChange, 11 percentageLowLevelChange, 15 percentageMidLevelChange, 13 primaryAddressChange, 63 probeCompensationInternal, 29 Program Example, 67

# Q

Query, 4 Query Form, 4

### R

recallName, 6 recordLengthChange, 10 refLevelTypeChange, 52 refreshRateChange, 30 Remote GPIB, 1 Remote GPIB Commands, 4 reportDetails, 7 reportFileChange, 30 Reports commands, 7 reportSummary, 7 resolutionChange, 30 Results query commands Cable eye diagram, 58 Sink intra-pair skew, 50 Sink jitter tolerance DDS method. 49 DTG method, 48 Sink min-max diff swing tolerance, 48 Source clock duty cycle, 22 Source clock jitter, 24 Source eye diagram, 22 Source fall time, 24 Source inter-pair skew, 25 Source intra-pair skew, 26 Source low amplitude +ve, 27Source low amplitude -ve, 28 Source rise time, 23 Return, 4 riseTimeFilterFilenameChange, 53 riseTimeFilterOptionChange, 53

# S

Save/Recall, 4 Save/Recall commands, 6 saveName, 6 secondaryAddressChange, 63 select, 7 Selection commands Device type, 7

Flow control, 7 Preference, 29 Sink measurement, 9 Source measurement, 8 Sequencer commands, 6 sequencerState, 6 setup. 6 singleEndedTermination, 29 sinkIntraPairSkewMeasValue, 50 sinkIntraPairSkewStatus, 50 skewChannelChange, 40 skewOnAllChannelsChange, 40 source1NegativeChange, 18 source1PositiveChange, 18 source1TypeChange, 18 source2NegativeChange, 18 source2PositiveChange, 20 source2TypeChange, 18 sourceClockJitterCKMeasvalue, 24 sourceClockJitterCKStatus, 24 sourceEyeDiagramCKD0Meas-Value, 22 sourceEyeDiagramCKD0Status, 22 sourceEyeDiagramCKD1Meas-Value, 22 sourceEyeDiagramCKD1Status, 22 sourceEyeDiagramCKD2Meas-Value, 22 sourceEyeDiagramCKD2Status, 22 sourceFallTimeCKMeas-Value, 24 sourceFallTimeCKStatus, 24 sourceFallTimeD0MeasValue, 24 sourceFallTimeD0Status, 24 sourceFallTimeD1MeasValue, 24 sourceFallTimeD1Status, 24 sourceFallTimeD2MeasValue, 24 sourceFallTimeD2Status, 24 sourceInterPairSkewD0D1Meas-Value, 25 sourceInterPairSkewD0D1Status, 25 sourceInterPairSkewD1D2Meas-Value, 25

sourceInterPairSkewD1D2Status, 25 sourceInterPairSkewD2D0Meas-Value, 25 sourceInterPairSkewD2D0Status. 25 sourceIntraPairSkewCKMeas-Value, 26 sourceIntraPairSkewCKStatus, 26 sourceIntraPairSkewD0Meas-Value, 26 sourceIntraPairSkewD0Status, 26 sourceIntraPairSkewD1Meas-Value, 26 sourceIntraPairSkewD2Meas-Value, 26 sourceIntraPairSkewD2Status, 26 sourceLowAmpNegativeCK-MeasValue, 28 sourceLowAmpNegativeCKStatus, 28 sourceLowAmpNegativeD0Meas-Value, 28 sourceLowAmpNegativeD0Status, 28 sourceLowAmpNegativeD1Meas-Value, 28 sourceLowAmpNegativeD1Status, 28 sourceLowAmpNegativeD2Meas-Value, 28 sourceLowAmpNegativeD2Status. 28 sourceLowAmpPositiveCKMeas-Value, 27 sourceLowAmpPositiveCKStatus, 27 sourceLowAmpPositiveD0Meas-Value, 27 sourceLowAmpPositiveD0Status, 27 sourceLowAmpPositiveD1Meas-Value, 27 sourceLowAmpPositiveD1Status, 27 sourceLowAmpPositiveD2Meas-Value, 27

sourceLowAmpPositiveD2Status, 27 sourceRiseTimeCKMeas-Value, 23 sourceRiseTimeCKStatus, 23 sourceRiseTimeD0Meas-Value, 23 sourceRiseTimeD0Status, 23 sourceRiseTimeD1Meas-Value, 23 sourceRiseTimeD1Status, 23 sourceRiseTimeD2Meas-Value, 23 sourceRiseTimeD2Status, 23 status, 64 Status messages Cable eve diagram DDS method, 57 DTG method, 57 Sink intra-pair skew DDS method, 43 DTG method, 42 Sink jitter tolerance DTG method, 38

Sink min/max DDS method, 34 DTG method, 33 Source intra-pair skew, 19 Source low amplitude +ve, 21 Source low amplitude –ve, 21 statusMessage, 64

### Т

tbitCalculationTypeChange, 41 testDeviceConnection, 63 testMethodChange, 32 testMethodChange (3D Video), 46 testMethodChange (4k2k), 45 testMethodChange (All Valid Packets), 47 testMethodChange (Audio Clock Regeneration), 44 testMethodChange (Audio Format), 45 testMethodChange (Audio Sample Packet Jitter), 44 testMethodChange (Character Synchronization), 47 testMethodChange (DVI Interoperability), 45 testMethodChange (Extended Colors, Contents), 46 testMethodChange (One Bit Audio), 46 testMethodChange (Pixel Encoding), 47 testMethodChange (Video Timing), 47 testPointSelect, 31 tp1Enable, 52 tp2Enable, 53 tp5Enable, 56

### V

viewCableEyePlot, 31 viewJitterPlot, 31 viewSourceEyeDiagramPlot, 31 viewWaveform, 7